### คู่มือการยื่นขอรับบำเหน็จบำนาญด้วยตนเองทางอิเล็กทรอนิกส์

#### 1. บทนำ

กรมบัญซีกลางได้พัฒนาระบบการยื่นขอรับบำเหน็จบำนาญด้วยตนเองทางอิเล็กทรอนิกส์ (Pensions' Electronic Filing) เพื่ออำนวยความสะดวกให้แก่ผู้มีสิทธิขอรับบำเหน็จบำนาญ ได้รับความสะดวกในการขอรับสิทธิบำเหน็จ บำนาญของตนเองด้วยระบบอิเล็กทรอนิกส์ โดยนำฐานข้อมูลที่มีอยู่มาใช้ให้เกิดประโยชน์สูงสุด ลดขั้นตอนและ ภาระงานของส่วนราชการ และให้ผู้ขอรับสิทธิทราบข้อมูลของตนเอง ตรวจสอบการดำเนินงานของทางราชการ ได้ทุกขั้นตอนเพื่อสร้างความโปร่งใสด้านการอนุมัติสั่งจ่ายบำเหน็จบำนาญ สอดคล้องกับพระราชบัญญัติการ อำนวยความสะดวกในการพิจารณาอนุญาตของทางราชการ พ.ศ. 2558 และเป็นการเพิ่มช่องทางในการบริการแก่ ผู้รับบำเหน็จบำนาญในด้านต่างๆ อย่างเหมาะสม

#### 2. วัตถุประสงค์

เพื่อให้ผู้รับบำเหน็จบำนาญ สามารถเข้าถึงข้อมูลส่วนบุคคลเกี่ยวกับสิทธิในการได้รับเงินบำเหน็จบำนาญและเงิน อื่นที่เกี่ยวข้อง ที่ทางราชการจ่ายให้ด้วยความชัดเจนถูกต้องรวดเร็วครบถ้วนและสามารถติดตามตรวจสอบ กระบวนการพิจารณาอนุมัติสั่งจ่ายได้ทุกขั้นตอนของการดำเนินงาน ของทางราชการ รวมทั้งลดขั้นตอนและภาระ ในการปฏิบัติงาน และค่าใช้จ่ายที่เกี่ยวข้องของทางราชการได้แก่ ค่าไปรษณีย์ ในการจัดส่งเอกสารแฟ้ม/สมุด ประวัติ หนังสือสั่งจ่ายบำเหน็จบำนาญเป็นต้น

#### 3. เป้าหมาย

เพื่อให้การดำเนินการขอรับบำเหน็จบำนาญเป็นไปด้วยความสะดวก รวดเร็ว โปร่งใสลดปัญหาการ เรียกรับ ผลประโยชน์ มีความคุ้มค่ามีประสิทธิภาพสาหรับผู้มีสิทธิขอรับบำเหน็จบำนาญสามารถเข้าถึงข้อมูลการดำเนินงาน อนุมัติสั่งจ่ายบำเหน็จบำนาญของตนเองได้ทุกขั้นตอน อย่างทั่วถึงและเท่าเทียมกันสามารถ ได้รับข้อมูลข่าวสาร ต่าง ๆ เช่น รับทราบการอนุมัติสั่งจ่ายบำเหน็จบำนาญ ทาง SMS e-mail address ที่แจ้งไว้ พิมพ์หนังสือสั่งจ่าย พิมพ์หนังสือรับรองภาษีหัก ณ ที่จ่าย ดูข้อมูลประวัติการจ่ายเงินทั้งรายเดือน และรายปี ผ่านระบบบำเหน็จ บำนาญของกรมบัญชีกลาง e – Pension ด้วย Username และ Password ที่ได้รับจากการลงทะเบียนเข้าใช้ งานในระบบาอันจะเป็นกลไกในการป้องกันการรักษาความปลอดภัยของตนเองในการเข้าถึงข้อมูลส่วนบุคคล และ ส่งเสริมให้ผู้ได้รับบำเหน็จบำนาญจากทางราชการ มีส่วนร่วมในการรับผิดชอบสิทธิประโยชน์ของตนเองป้องกันข้อ คลาดเคลื่อนได้อย่างมีประสิทธิภาพ

### 4. ประโยชน์

### ผู้ขอรับบำเหน็จบำนาญ

🗌 ตรวจสอบติดตามการปฏิบัติงานของทางราชการได้ทุกขั้นตอนผ่าน ระบบบำเหน็จบำนาญฯ

- 🗌 ได้รับบำเหน็จบำนาญ สวัสดิการรักษาพยาบาลอย่างต่อเนื่องเมื่อพ้นจากราชการ
- 🗌 ตอบสนองความต้องการและสร้างความพึงพอใจแก่ผู้รับบริการ
- 🗌 ป้องกันการเรียกรับผลประโยชน์

### ส่วนราชการ

- 🗌 ลดภาระงานในการบันทึกข้อมูลทะเบียนประวัติ
- 🗌 ลดขั้นตอนการทำงาน
- 🗌 ลดค่าใช้จ่ายจัดส่งไปรษณีย์
- 🗌 ลดการใช้กระดาษ
- 🗌 ลดค่าใช้จ่ายในการปฏิบัติงานนอกเวลาราชการ
- 🗌 สร้างความโปร่งใส

### กรมบัญชีกลาง/ สำนักงานคลังจังหวัด

- 🗌 มีความมั่นใจในข้อมูลในการอนุมัติสั่งจ่าย
- 🗌 ลดภาระงานด้านการตรวจสอบและการตีกลับข้อมูลให้ส่วนราชการแก้ไขกรณีบันทึกข้อมูลผิดพลาด
- 🗌 ลดค่าใช้จ่ายจัดส่งไปรษณีย์
- 🗌 ลดค่าปฏิบัติงานนอกเวลาราชการ
- จูงใจให้ส่วนราชการเข้าโครงการจ่ายตรงเงินเดือน/ค่าจ้างประจำของกรมบัญชีกลาง มีฐานข้อมูลบุคลากร ภาครัฐที่ครบถ้วน สมบูรณ์
- 🗌 สร้างความโปร่งใส

### การยื่นเรื่องขอรับขอรับบำเหน็จบำนาญด้วยตนเองทางอิเล็กทรอนิกส์ (Pensions' Electronic Filing)

ให้ผู้มีสิทธิรับเงินยื่นคำขอรับบำเหน็จ บำนาญปกติ และบำเหน็จดำรงชีพ สำหรับข้าราชการ และบำเหน็จ ปกติ บำเหน็จรายเดือน สำหรับลูกจ้างประจำ ต่อส่วนราชการผู้ขอ ผู้มีสิทธิต้องลงทะเบียนขอรหัสผ่าน สำหรับ เข้า ระบบด้วยตนเอง เพื่อรักษาความปลอดภัย และเป็นการยืนยันตัวบุคคล โดยระบบการตรวจสอบบุคคลทาง อินเตอร์เน็ตผ่านเว็บไซด์ของกรมบัญชีกลาง ตามขั้นตอนที่กรมบัญชีกลางกำหนด โดยดำเนินการ ดังนี้

### ขั้นตอนที่ 1 เข้าสู่ระบบการยื่นขอรับบำเหน็จบำนาญด้วยตนเองทางอิเล็กทรอนิกส์

ข้าราชการหรือลูกจ้างประจำที่จะพ้นจากราชการ เข้าสู่เว็บไซต์ <u>www.cgd.go.th</u>>ระบบบำเหน็จบำนาญ/บำเหน็จ ค้ำประกัน เพื่อเข้าสู่หน้าจอ "การยื่นขอรับบำเหน็จบำนาญด้วยตนเองทางอิเล็กทรอนิกส์"

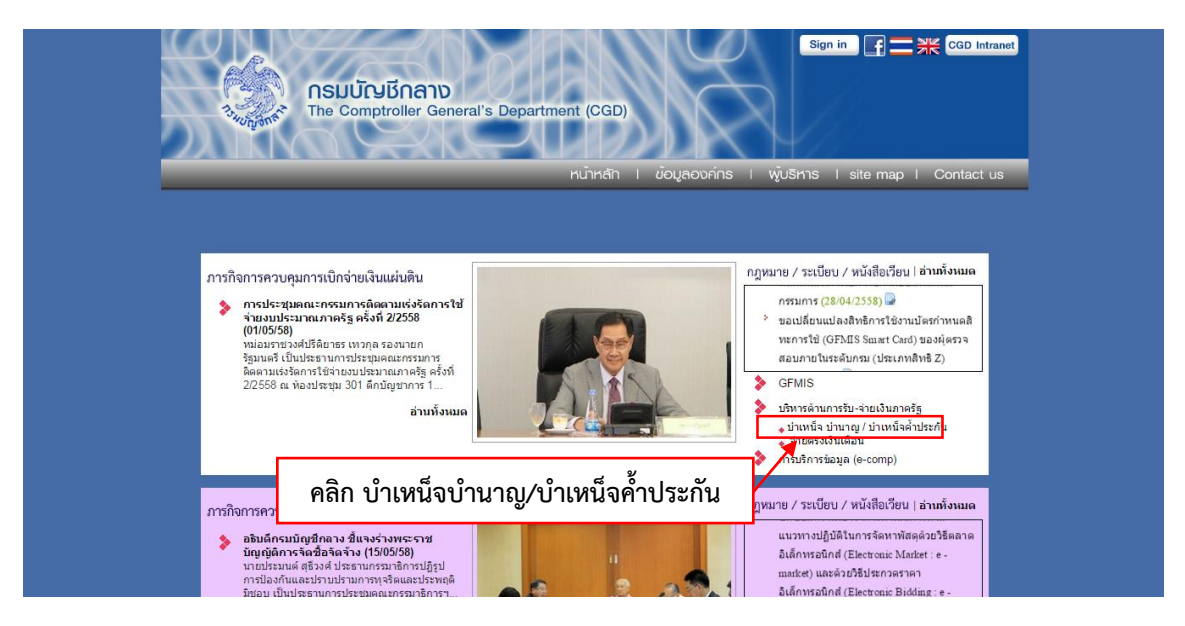

คลิกที่ เมนู บำเหน็จบำนาญ/บำเหน็จค้ำประกัน เมื่อเข้าไปในระบบแล้ว จะปรากฏหน้าจอดังรูป
 หรือ จะเข้าสู่ระบบการยื่นขอรับบำเหน็จบำนาญด้วยตนเองทางอิเล็กทรอนิกส์ ด้วยการเปิดโปรแกรม
 Web Browser ป้อน http://pws.cgd.go.th/cgd/ จะปรากฏหน้าจอดังรูป

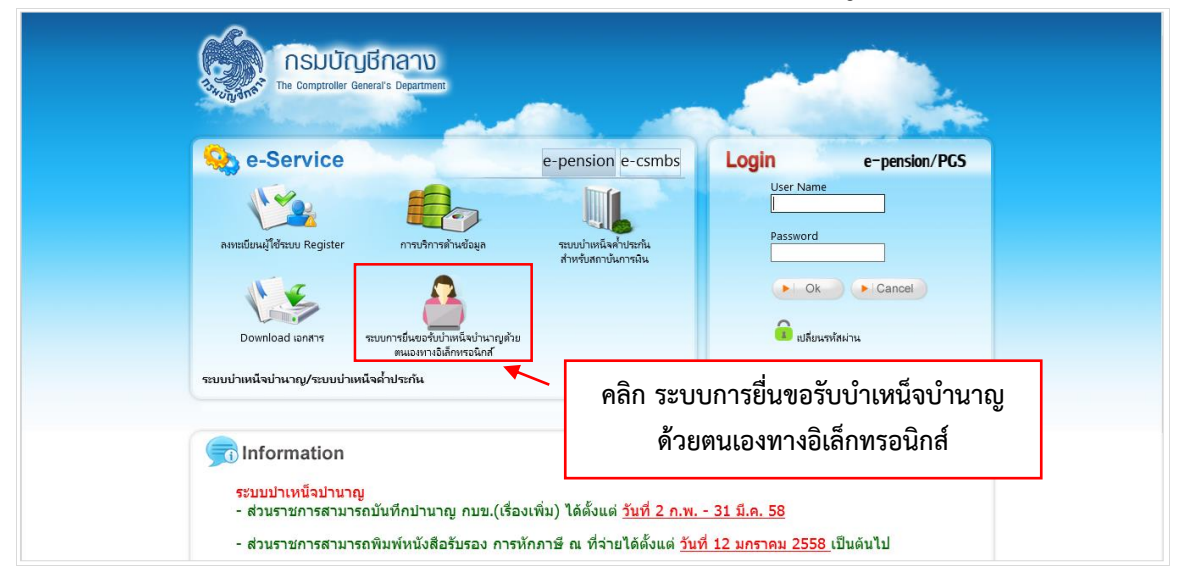

้ คู่มือการยื่นขอรับบำเหน็จบำนาญด้วยตนเองทางอิเล็กทรอนิกส์ (Pensions' Electronic Filing)

## คลิก ระบบการยื่นขอรับบำเหน็จบำนาญด้วยตนเองทางอิเล็กทรอนิกส์ จะปรากฏหน้าจอดังรูป

| (j | ระบบการยื่นขอรับบำเหน็จบำนาญด้วยตนเองทางอิเล็กทรอนิกส์<br>Pensions' Electronic Filing                                                  |
|----|----------------------------------------------------------------------------------------------------|
|    | เข้าสู่ระบบ<br>รหัสผ่าน เช่าสู่ระบบ<br>คลิก เข้าสู่ระบบ<br>1. ระบบแสดงพลได้กีในเบาเซอร์ Chrome สามารถดาวน์โหลดได้ที่นี่ DownloadChrome |

## <u>ผู้มีสิทธิเข้าระบบ</u>

คือ ผู้ที่ยื่นขอรับบำเหน็จบำนาญ ที่มี Username และ Password ระบบการยื่นขอรับบำเหน็จบำนาญ ด้วยตนเองทางอิเล็กทรอนิกส์ (Pensions' Electronic Filing) จากนั้น คลิกปุ่ม <sup>เขาสูระบบ</sup> จะปรากฏหน้าจอ ดังรูป

| ระบบการยื่นขอรับบ่ | าเหน็จบำนาญด้วยตนเองทางอิเล็กทรอนิกส์                                                                                                    | 16 มิถุนายน 2558 1 | 4:23:13 |
|--------------------|----------------------------------------------------------------------------------------------------|--------------------|---------|
| Pensions' Electro  | nic Filing 🚺 M 📊 🖂 🍳 🌾                                                                                                    | الله ا             |         |
| ี่ ทั่อมูลผู้ยั    | <mark>ในขอจับปาเหน็จปานาญ</mark><br>เลขบัดรประชาชน : 320000000181 วันเดือนปีเกิด : 17/06/2498<br>ชื่อ - นามสกล : นายสมชาย เด่นเทพ เพศ : ชาย |                    |         |
|                    | ยื่นขอรับบำเหน็จบำนาญด้วยตนเอง                                                                                                    |                    |         |
|                    | สอบถามข้อมูลการขอรับบำเหน็จบำนาญ                                                                                                    |                    |         |
|                    | พิมพ์เอกสาร                                                                                                    |                    |         |
|                    | 💓 พิมพ์แบบ 5300 /5313 อิเล็กหรอนิกส                                                                                                    |                    |         |
|                    | 💓 พิมพ์แบบ สรา.3 อิเล็กทรอนิกส์                                                                                                    |                    |         |
|                    | ≫ พิมพ์หนังสือสั่งจ่าย                                                                                                    |                    |         |
|                    | 🧼 พิมพ์รายงานการเบิกจ่าย                                                                                                    |                    |         |
|                    | 💓 พิมพ์หนังสื่อรับรองการหักภาษี ณ ที่จ่าย                                                                                                   |                    |         |
|                    |                                                                                                    |                    |         |
|                    | © CDG System Limited 2015                                                                                                    |                    |         |

สามารถคลิกเพื่อใช้งานต่างๆ ดังนี้

- 1. การยื่นขอรับบำเหน็จบำนาญด้วยตนเองทางอิเล็กทรอนิกส์
- 2. สอบถามข้อมูลการขอรับบำเหน็จบำนาญ
- 3. พิมพ์เอกสารต่างๆ
  - 🗌 พิมพ์แบบ 5300 อิเล็กทรอนิกส์
  - 🗌 พิมพ์แบบ สรจ.3 อิเล็กทรอนิกส์ (กรณี ขอบำเหน็จดำรงชีพ)
  - 🗌 พิมพ์หนังสือสั่งจ่าย
  - 🗌 พิมพ์รายงานการเบิกจ่าย
  - 🗌 พิมพ์หนังสือรับรองการหักภาษี ณ ที่จ่าย

### ขั้นตอนที่ 2 การลงทะเบียนเพื่อขอ Username และ Password เพื่อใช้งาน

สามารถขอ Username และ Password ได้ที่ link

ลงทะเบียบ จะปรากฏหน้าจอดังรูป

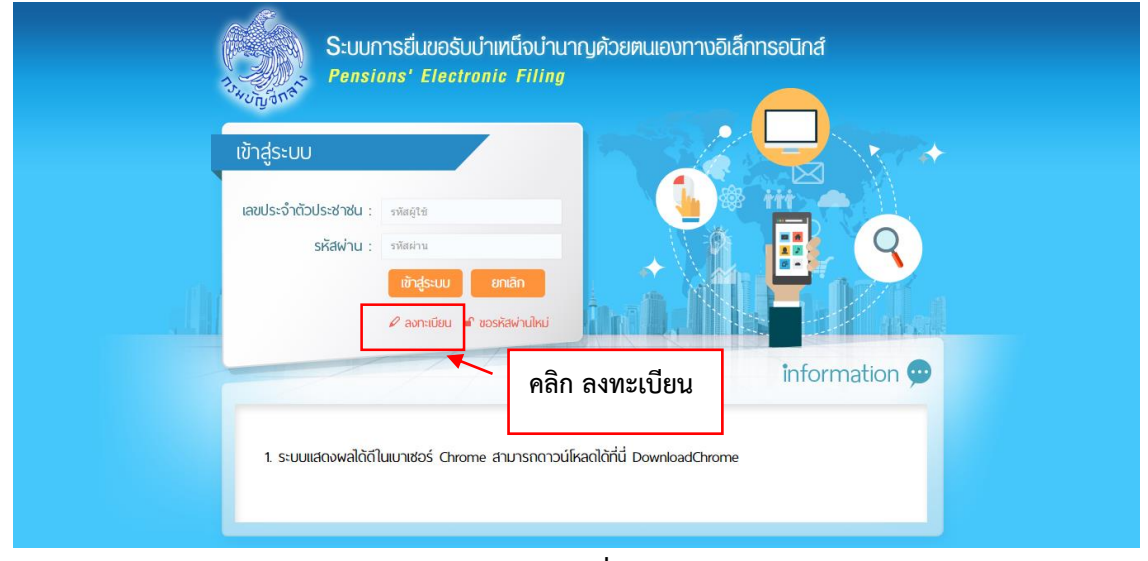

รูปที่ 2.1

| ระบบการยื่นขอรับบำเหน็จบำนาญด้วยคนเอ<br>Pensions' Electronic Filing                                                     | องทางอิเล็กทรอนิกส์ | 15 ມີຄຸນາຍນ 2558 15:36:32                                                                                          |
|----------------------------------------------------------------------------------------------------|---------------------|----------------------------------------------------------------------------------------------------|
| <b>ขอวับรหัสผ่าน</b><br>เลขบัตรประจำดัวประชาชน * :<br>ชื่อ - นามสกุล * :<br>วันเดือนปีเกิด * :<br>เลขที่บัญชีธนาคาร * : |                     | - (ไม่ต้องใส่ดำนำหน้าชื่อ )<br>(เลขที่บัญชีธนาคารที่ได้รับเงินเดือนปัจจุบัน)<br>(วิศัติดังเรียงอาหรับการ เช็ต ถึง) |
| หมายเลขโทรศัพท์มืออื่อ * :<br>e-mail * :                                                                                | 🖥 ທກລາ 🖉 ນກເລິກ     | (เสดเกิน เปิดองเวนวรรด หรือ ขต)<br>(แกเว็น e-mail Hotmail และ e-mail ที่ส่วนราชการออกให้)<br>I≢ กลับ               |
|                                                                                                    | © CDG System        | n Limited 2015                                                                                                    |

รูปที่ 2.2

สามารถป้อนรายละเอียดข้อมูลต่างๆ เพื่อขอ Username และ Password ในรูปที่ 2.2 ดังนี้

- เลขประจำตัวประชาชน
- ชื่อ-นามสกุล (ไม่ต้องใส่คำนำหน้าชื่อ)
- วันเดือนปีเกิด
- เลขที่บัญชีเงินฝากธนาคาร (เลขที่บัญชีเงินฝากธนาคารที่ได้รับเงินเดือนปัจจุบัน <u>ใส่ติดกันไม่ต้องเว้นวรรค หรือ ขีด</u>)
- หมายเลขโทรศัพท์มือถือ
- E-mail (ยกเว้น e-mail Hotmail และ e-mail ที่ส่วนราชการออกให้)
- กดปุ่ม ระบบจะทำการตรวจสอบข้อมูลจากระบบจ่ายตรงเงินเดือนและระบบทะเบียนประวัติ ถ้าไม่พบข้อมูลหรือข้อมูลไม่ตรงกัน จะแสดงข้อความว่า "ไม่พบข้อมูล/ข้อมูลถูกต้อง ระบบจ่ายตรง เงินเดือน" ถ้าพบและข้อมูลตรงกัน ระบบจะสร้าง Username และ Password โดยแสดง Password ที่ หน้าจอและดำเนินการส่ง Password ไปใน e-mail ที่ระบุ ถ้าไม่พบข้อมูลให้ติดต่อส่วนราชการผู้ขอ (หน่วยงานสังกัดสุดท้ายก่อนเกษียณ)

## ขั้นตอนที่ 3 ขอ Password ใหม่กรณีจำไม่ได้

ผู้ที่ยื่นขอรับบำเหน็จบำนาญ สามารถขอ Password ใหม่ ได้ที่ link 🗗 ขรหัสผ่านใหม่

จะปรากฏหน้าจอดังรูป

| .0 | LO I LESCOU<br>LE VILSE CONTRACTOR CONTRACTOR CONTRACTON CONTRACTOR CONTRACTOR CONTRACTOR CONTRACTOR CONTRACTON |
|----|----------------------------------------------------------------------------------------------------|
|    | คลิก ขอรหัสผ่านใหม่ mation 💬<br>1. ระบบแสดงผลได้ถีไนเบาเซอร์ Chrome สามารถดาวน์โหลดได้ที่นี่ DownloadChrome                                                                                                    |

รูปที่ 3.1

| S:UUN1S | รยื่นขอรับบ่าเหนือบ่านาญด้วยตนเองทางอิเล็กทรอนิกส์                                                                                                    | 15 มิถุนายน 2558 15:44:18 |
|---------|----------------------------------------------------------------------------------------------------|---------------------------|
|         | ขอรทัสผ่านใหม่<br>เลขบัดรประจำดัวประชาชน * :<br>ชื่อ - นามสกุล * :<br>วันเดือนปีเกิด * :<br>เลขที่บัญชีธนาคาร * :<br>(เลขที่บัญชีธนาคาร * :<br>(เลขที่บัญชีธนาคาร * :<br>(เลขที่บัญชีธนาคาร * :<br>(เสติดกันไม่ต้องเว้นวรรค หรือ ขีด)<br>เฮิ ตกลง | a)                        |
|         | © CDG System Limited 2015                                                                                                    |                           |

รูปที่ 3.2

สามารถป้อนรายละเอียดข้อมูลต่างๆ เพื่อขอรหัสผ่านใหม่ในรูปที่ 3.2 ดังนี้

- 1. เลขประจำตัวประชาชน
- ชื่อ-นามสกุล (ไม่ต้องใส่คำนำหน้าชื่อ)
- 3. วันเดือนปีเกิด
- 4. เลขที่บัญชีเงินฝากธนาคาร (เลขที่บัญชีเงินฝากธนาคารที่ได้รับเงินเดือนปัจจุบัน ใส่ติดกันไม่ต้องเว้นวรรค หรือ ขีด)
- 5. กดปุ่ม คิดกาง ระบบจะทำการตรวจสอบข้อมูลจากที่เคยลงทะเบียนไว้ ถ้าไม่เคยมีการลงทะเบียน มา ก่อน ระบบจะแสดงข้อความว่า "ยังไม่มีการลงทะเบียน ในระบบ กรุณาตรวจสอบการลงทะเบียนอีกครั้ง" ถ้ามี การลงทะเบียนแล้ว ระบบจะสร้าง Password โดยแสดง Password ที่หน้าจอและดำเนินการส่ง Password ไปใน e-mail ที่เคยระบุไว้ ตอน ลงทะเบียน

## ขั้นตอนที่ 4 การยื่นขอรับบำเหน็จบำนาญด้วยตนเองทางอิเล็กทรอนิกส์

### วัตถุประสงค์

โปรแกรมนี้สำหรับผู้ยื่นขอรับบำเหน็จบำนาญด้วยตนเองทางอิเล็กทรอนิกส์ ทำการบันทึกข้อมูลการยื่น แบบขอรับบำเหน็จบำนาญ สามารถตรวจสอบข้อมูล ค้นหาข้อมูล เพื่อแก้ไข เพิ่มข้อมูล เมื่อผู้ยื่น ขอรับ บำเหน็จบำนาญบันทึกแบบขอรับและยื่นแบบขอรับบำเหน็จบำนาญด้วยตนเองฯ เรียบร้อยแล้ว ระบบจะดำเนินการส่งข้อมูลไปที่ส่วนราชการผู้ขอ เพื่อให้ตรวจสอบข้อมูลและดำเนินการตามขั้นตอน ขอรับบำนาญต่อไป

**การใช้โปรแกรม** ยื่นขอรับบำเหน็จบำนาญด้วยตนเองด้วยตนเองทางอิเล็กทรอนิกส์ คลิกตาม รูปที่ 4.1 โปรแกรมจะปรากฏหน้าจอเข้าสู่ระบบ รูปที่ 4.2

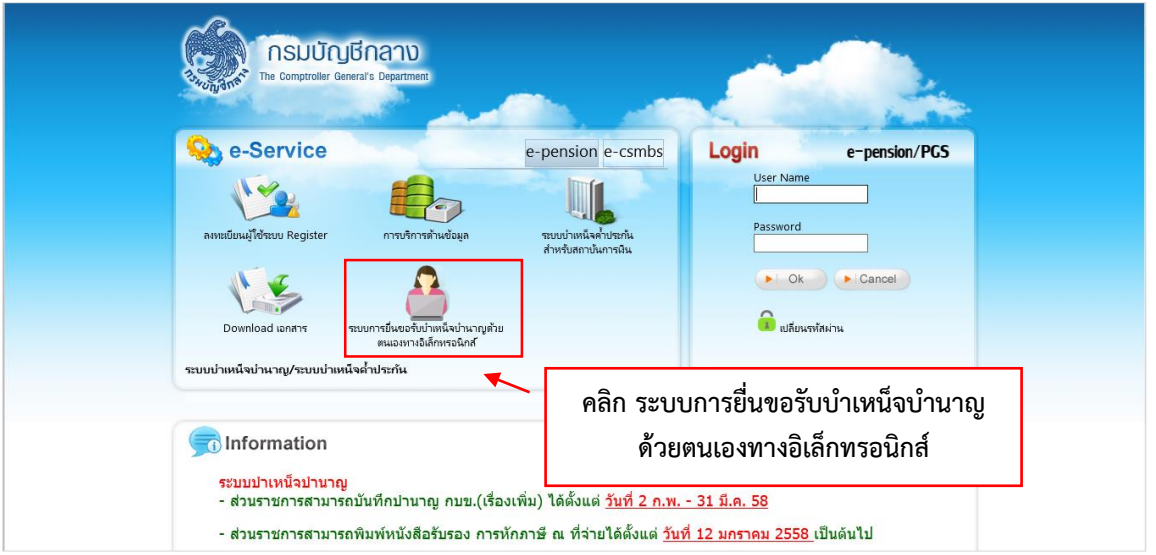

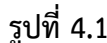

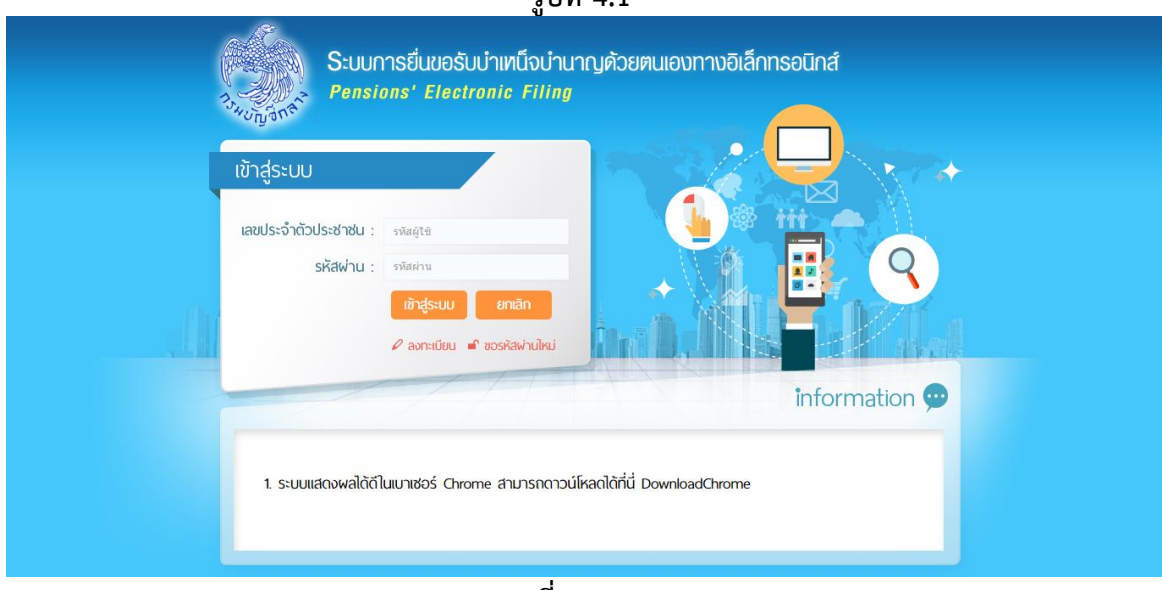

รูปที่ 4.2

## <u>ผู้มีสิทธิเข้าระบบ</u>

กรอกเลขประจำตัวประชาชน Username และ Password จากนั้น คลิกปุ่ม <sup>เข้าระบบ</sup> จะปรากฏหน้าจอ ดังรูปที่ 4.3 สำหรับผู้มีสิทธิดำเนินการยื่นขอรับบำเหน็จบำนาญด้วยตัวเอง ดังนี้

## คู่มือการยื่นขอรับบำเหน็จบำนาญด้วยตนเองทางอิเล็กทรอนิกส์ (Pensions' Electronic Filing)

| ระบบการยื่นขอรับบ่าเหนือบ่านาญด้วยตนเองทางอิเล็กทรอนิกส์                                                         |                                                | 16 ររិះ         | ານາຍາມ 2558 14:23:13 |       |
|----------------------------------------------------------------------------------------------------|------------------------------------------------|-----------------|----------------------|-------|
| <mark>ช้อมูลผู้ยืนขอรับบำเหน็จปานาญ</mark><br>เลขบัดรประชาชน : 320000000181<br>ชื่อ - นามสกุล : นายสมชาย เด่นเทพ | วันเดือนปีเกิด : 17/06/249<br>เพศ : ชาย        | 98              |                      |       |
| ยื่นขอรับษ                                                                                                    | คลิ <i>ก</i>                                   | า ยื่นขอรับบำเห | น็จบำนาญด้วยต        | านเอง |
| สอบถามข่                                                                                                    | <i>โ</i> อมูลการขอรับบำเหน็จบำนาญ              |                 |                      |       |
| พิมพ์เอกส                                                                                                    | จ้าร<br>5300 /5313 อิเอ็กหรอบิกส <i>์</i>      |                 |                      |       |
| >>> พิมพ์แบบ<br>>>> พิมพ์แบบ                                                                                     | สรา.3 อิเล็กหรอนิกส์<br>ส์อสั่งจ่าย            |                 |                      |       |
| 💓 พิมพ์รายง<br>🂓 พิมพ์หนังงั                                                                                     | านการเบิกจ่าย<br>รือรับรองการหักภาษี ณ ที่จ่าย |                 |                      |       |
| © CDG Sy                                                                                                    | stem Limited 2015                              |                 |                      |       |

รูปที่ 4.3

## 1. ตรวจสอบข้อมูลบุคคล

| ระบบการยื่นขอรับบำเหน็จบำนาญด้วยตนเองทางอิเล็กทรอนิกส์                                                                                                    | 16 Jų                        | นายน 2558 13:53:53 |
|----------------------------------------------------------------------------------------------------|------------------------------|--------------------|
|                                                                                                    |                              |                    |
| อยู่เนชนด                                                                                                    | au :                         |                    |
| ช่อมูลผู้ยืนขอรับป่าเหนังปานาญ                                                                                                    |                              |                    |
| เลขบัตรประชาชน : 320000000181                                                                                                    | วันเดือนปีเกิด : 17/06/2498  |                    |
| ชื่อ - นามสกุล : นายสมชาย เด่นเทพ                                                                                                    | เพศ : ชาย                    |                    |
|                                                                                                    | ע <u>ו</u>                   | צ ביוץי            |
|                                                                                                    | ตรวจลอบขอมูลบุคคลวา          | เถูกตองหรอเม       |
| รรวจสอบข้อมูลบุคคล เสือกประมาทเงิน ตรวจสอบเงินเดือน<br>ที่ประสงศ์จะขอรับ และเวลาราชกา                                                                                                    | กรณีไม่ถูกต้องให้บันทึกขอแ   | ก้ไขข้อมูลด้านล่าง |
| วันที่เริ่มนับเวลาราชการ : 15/09/2519                                                                                                    | สมาชิก กบข. : ไม่เป็น        |                    |
| เหตุที่ออก :ให้ออก (เกษียณ) วันข                                                                                                    | ที่ออกจากราชการ : 01/10/2558 |                    |
| ตำแหน่ง : นักวิชาการพัสดุ                                                                                                    | (2) (2)                      |                    |
| สังกัดสุดท้าย : กรมศุลภากร                                                                                                    | จังหวัด:                     |                    |
| ธนาคาร : ธนาคารกรุงไทย จำกัด (มหาชน)<br>เอชชี่หักเชื้อนาคาร : 0122456780                                                                                                    | สาขา :ศรยาน                  |                    |
| พื่อยู่(เงินเดือน) :99/701 หม่ที่ 16 แขวงสะพานสง เขดสะพานสงกรงเา                                                                                                    | เพมหานคร                     |                    |
|                                                                                                    |                              |                    |
| ที่อยู่ที่ติดต่อได้       บ้านเลยที่ * :     หมู่ที่ / หมู่บ้า       อาดาร :     ห้อ       ช่อย :     ถน       จังหวัด * :     X Q       เบต/อำเภอ * :     X Q       แขวง/ต่าบล :     X Q       รหัสใปรษณีย์ '       ประสงค์ที่จะรับข้อมูลช่าวสารจากกระบบัญชีกลาง(ไปเสียคำใช้จำย)โดยต       โทรศัพท์มือถือ :     ทาง sms       e-mail :     ทาง e-mail | nu :                         |                    |
| - ซอแก้ไซข้อมูลดังบั้                                                                                                    | หน้าถัดไข                    |                    |
| © CDG System Limited 2015                                                                                                    |                              |                    |

- โปรแกรมจะแสดงข้อมูลของผู้ยื่นขอรับบำเหน็จบำนาญ โดยมีรายละเอียดดังนี้ วันที่เริ่มนับเวลาราชการ สถานะการเป็นสมาชิก กบข. หรือ ไม่เป็นสมาชิก กบข. เหตุที่ออก วันที่ออกจากราชการ ตำแหน่ง สังกัดสุดท้าย ข้อมูลบัญชีธนาคาร สาขาธนาคาร เลขที่บัญชีเงินฝากธนาคาร ที่อยู่ อัตราเงินเดือน เงินเพิ่ม (ถ้ามี) โดยอัตโนมัติ
- ผู้ยื่นขอรับบำเหน็จบำนาญป้อนรายละเอียดเพิ่มเติมดังนี้ (รายการที่มีเครื่องหมาย \* หมายถึงข้อมูลที่ จำเป็นต้องบันทึก)
  - บ้านเลขที่
  - หมู่ที่/หมู่บ้าน
  - อาคาร
  - ห้อง
  - ซอย
  - ถนน
  - จังหวัด
  - เขต/อำเภอ
  - แขวง/ตำบล
  - รหัสไปรษณีย์
- ประสงค์ที่จะรับข้อมูลข่าวสารจากกรมบัญชีกลาง(ไม่เสียค่าใช้จ่าย) โดยผ่าน สามารถป้อนรายละเอียด ต่างๆ ดังนี้
  - โทรศัพท์มือถือ และ คลิก 🗹 ทาง SMS
  - e-mail และ คลิก 🗹 ทาง e-mail
- กรณีรายละเอียดข้อมูลไม่ถูกต้อง หรือต้องการแจ้งรายละเอียดเพิ่มเติมให้ส่วนราชการผู้ขอทราบ สามารถ ป้อนรายละเอียดได้ที่ ช่องขอแก้ไขข้อมูลดังนี้
- 5. คลิกปุ่ม เพื่อดำเนินการในขั้นตอนถัดไป

## 2. เลือกประเภทเงินที่ประสงค์จะขอรับ

| ระบบการยื่นขอรับบำเหน็จบำนาญด้วยตนเองทางอิเล็กทรอนิกส์<br>Pensions' Electronic Filing                               | 16 ມິຕຸມາຍາມ 2558 14:31:42                                                                   |
|----------------------------------------------------------------------------------------------------|----------------------------------------------------------------------------------------------|
| <mark>ข้อมูลผู้ยื่นขอรับป่าเหน็จป่านาญ</mark><br>เลขบัตรประชาชน : 320000000181<br>ชื่อ - นามสกุล : นายสมชาย เด่นเทพ | วันเดือนปีเกิด : 17/06/2498<br>เพศ : ชาย                                                     |
| 1 2<br>ตรวจสอบข้อมูลบุคคล เลือกประนาทเงิน<br>ที่ประสงค์จะขอรับ และเว                                                | 3 4 5<br>เอบเงินเดือน<br>บันทึกค่าลดหย่อน ส่งไปยังส่วนราชการผู้ขอ                            |
| สถานะการสอบสวนทางวินัย และต้องนาว่า<br><ul> <li>ไม่เป็นผู้อยู่ระหว่างสอบสวนทางวินัย หรือต้อ</li> </ul>              | กระทำผิดทางอาญา <u>คลิก</u> สถานะการสอบสวนทางวินัย<br>และต้องหาว่ากระทำผิดทางอาญา            |
| เลือก<br>ประเภท<br>ประเภท                                                                                           | เระทำความผิดอาญา<br>× Q ขอบำเหน็จค่ารงชีพ                                                    |
| ส่วนราชการผู้ขอ<br>ส่วนราชการ : กรมศุลกากร<br>จังหวัด : กรุงเทพมหานตร<br>หน่วยงานย่อย : กรมศุลกากร                  | ส่วนราชการผู้เบิก<br>ผู้เบิกที่เดียวกับผู้ขอ<br>ส่วนราชการ:<br>จังหวัด *:<br>หน่วยงานย่อย *: |
| - ซอแก้ไซข้อมูลดังบี้                                                                                               |                                                                                              |
| © CDG Sy                                                                                                    | stem Limited 2015                                                                            |

โปรแกรมจะให้ผู้ยื่นขอรับบำเหน็จบำนาญ เลือกประเภทเงินประสงค์ที่จะขอรับ โดยป้อนรายละเอียดดังนี้ 1. สถานะการสอบสวนทางวินัย และต้องหาว่ากระทำผิดทางอาญา

- คลิก 

   ไม่เป็นผู้อยู่ระหว่างสอบสวนทางวินัย หรือต้องหาว่ากระทำความผิดอาญา
- คลิก 🖲 อยู่ระหว่างสอบสวนทางวินัย หรือต้องหาว่ากระทำความผิดอาญา

- 2. เลือก ประเภทเงิน
  - กรณีเป็นข้าราชการ ไม่เป็นสมาชิก กบข. สามารถเลือกประเภทเงินได้ดังนี้ บำนาญปกติหรือบำเหน็จ ปกติ
  - กรณีเป็นข้าราชการเป็นสมาชิก กบข.สามารถเลือกประเภทเงินได้ดังนี้ บำนาญสมาชิก กบข.,
     บำเหน็จสมาชิก กบข.
  - กรณีเป็นลูกจ้างประจำ ไม่เป็นสมาชิก กบข. สามารถเลือกประเภทเงินได้ดังนี้ บำเหน็จรายเดือน, บำเหน็จลูกจ้าง

<u>หมายเหตุ</u>

- เลือกประเภทเงินบำนาญปกติ หรือ บำนาญ กบข. และ สถานการสอบสวนทางวินัย เป็น ไม่เป็นผู้
   อยู่ระหว่างสอบสวนทางวินัย จะเลือก ขอบำเหน็จดำรงชีพโดยอัตโนมัติ
- เลื้อกประเภทเงินบำนาญปกติ หรือ บำนาญ กบข. และ สถานการสอบสวนทางวินัย เป็น อยู่ ระหว่างสอบสวนทางวินัย จะไม่สามารถเลือก ขอบำเหน็จดำรงชีพได้
- ส่วนราชการผู้เบิก เลือกหน่วยงานย่อย
- กรณีรายละเอี้ยดข้อมูลไม่ถูกต้อง หรือต้องการแจ้งรายละเอียดเพิ่มเติมให้ส่วนราชการผู้ขอทราบ สามารถ ป้อนรายละเอียดได้ที่ช่องขอแก้ไขข้อมูลดังนี้

5. คลิกปุ่ม เพื่อดำเนินการในขั้นตอนถัดไป

## กรณีผู้ยื่นขอรับบำเหน็จบำนาญเป็นสมาชิก กบข.

🗌 กองทุนบำเหน็จบำนาญข้าราชการ (แสดงข้อมูล กรณี เลือกประเภทเงิน ที่เป็นสมาชิก กบข.)

| ช้อมูลส่วนราชการ                                                                                                    | _         |
|----------------------------------------------------------------------------------------------------|-----------|
| วันที่เริ่มนับเวลาราชการเพื่อคำนวนเงินประเดิม : 15/09/2519<br>จำนวนเงินเดือน ณ 26 มีนาคม 2540 : 0.00 บาท                                                                                                    |           |
| ข้อมูลบัญชีธนาคาร                                                                                                    |           |
| ธนาคาร : ธนาคารกรุงไทย จำกัด (มหาชน)<br>เลขที่บัญชีธนาคาร : 0123456789<br>สาขา : ศรีย่าน                                                                                                    |           |
| สถานะการรับเงินจากกองพุน<br>ส่วนราชการเจ้าสังกัดได้ตรวจสอบข้อมูลและเอกสารหลักฐานประกอบการขอรับเงินจาก กบข. ของผู้ขึ้นค่าขอรับเงินจาก กบข.<br>พร้อมกับการขอรับเบี้ยหวัดบ่าเหน็จบ่านาญจากกรมบัญชีกลางแล้วเห็นว่า ข้อมูลและเอกสารหลักฐานประกอบ การขอรับเงิน<br>จาก กบข. ถูกต่องครบถ่วน และผู้ขึ้นค่าขอรับเงินจาก กบข. ดังกล่าวเป็นผู้มีสิทธิได้รับเงินจาก กบข. ทั้งนี้ ผู้มีอ่านาจ<br>ของส่วนราชการเจ้าสังกัดได้ลงนามรับรองความถูกต่องในแบบค่าขอรับเงินจาก กบข. ด่วยแล้ว และข่าราชการตังกล่าว |           |
| ประสงค์ยื่นแบบขอรับเงิน กบข. ทางเอกสาร                                                                                                    |           |
| <ul> <li>บระสงผยนแบบขอรบเงน กบข. ผานทางระบบบาเหนงบานาญ</li> <li>1.ขอรับเงินคืนทั้งจำนวน</li> <li>2.ขอโอนเงินไปยังกองทุนอื่น (กรณีนี้ให้ยื่นขอรับเงิน กบข. ทางเอกสาร)</li> <li>3.ขอฝากให้ กบข. บริหารต่อ หรือทยอยรับเงิน</li> </ul>                                                                                                    |           |
| รับเงินบางส่วนเป็นเงิน : บาท ดัวอักษร : บาท                                                                                                    |           |
| เริ่มงวดแรก : 🛛 🖌 /<br>จึงเรียนมาเพื่อโปรดพิจารณาจ่ายเงินให้แก่ผู้ยื่นค่าขอรับเงินตามสิทธิต่อไป                                                                                                    |           |
| - ซอแก้ไซข้อมูลดังนี้                                                                                                    | าน้ำถัดไป |
|                                                                                                    |           |

#### สถานะการรับเงินจากกองทุนบำเหน็จบำนาญข้าราชการ (กบข.)

- ถ้า สถานะการสอบสวนทางวินัย เป็น อยู่ระหว่างสอบสวนทางวินัย ระบบจะ คลิก 

   ประสงค์ยื่น
   แบบขอรับเงิน กบข. ทางเอกสาร ให้โดยอัตโนมัติ
- ถ้า สถานะการสอบสวนทางวินัย เป็น ไม่เป็นผู้อยู่ระหว่างสอบสวนทางวินัย ระบบจะ คลิก
   ประสงค์ยื่นแบบขอรับเงิน กบข. ผ่านทางระบบบำเหน็จบำนาญ ให้โดยอัตโนมัติ กรณีประสงค์ยื่นแบบขอรับเงิน กบข. ผ่านทางระบบบำเหน็จบำนาญ สามารถเลือก รูปแบบการ ขอรับเงินได้ ดังนี้
  - คลิก 🄍 1. ขอรับเงินคืนทั้งจำนวน
  - คลิก 🔍 2. ขอโอนเงินไปยังกองทุนอื่น (กรณีนี้ให้ยื่นขอรับเงิน กบข. ทางเอกสาร)
  - คลิก 🄍 3. ขอฝากให้ กบข. บริหารต่อ หรือทยอยรับเงิน สามารถป้อนรายละเอียดต่าง ๆดังนี้
    - คลิก 📩 เพื่อเลือกให้ กบข. บริหารต่อ เช่น

```
ขอฝากเงินให้กองทุนบริหารต่อทั้งจำนวน
ขอทยอยรับเงินที่มีสิทธิเป็นงวดๆ
ขอรับเงินที่มีสิทธิได้รับบางส่วนและส่วนที่เหลือบริหารทั้งจำนวน
ขอรับเงินที่มีสิทธิได้รับบางส่วนและส่วนที่เหลือทยอยรับเงินที่มีสิทธิเป็นงวดๆ
```

 ป้อนรายละเอียด เช่น รับเงินบางส่วนเป็นเงิน (บาท), ทยอยรับเงินเป็นงวด, งวดละ, เริ่ม งวดแรก

### 3. ตรวจสอบเงินเดือนและเวลาราชการ

กรณีผู้ยื่นขอรับบำเหน็จบำนาญไม่เป็นเป็นสมาชิก กบข. โปรแกรมจะแสดงรายละเอียด ตารางข้อมูล
 อัตราเงินเดือน และตารางเวลาราชการ ดังรูป

| ระบบการยื่นขอรั<br>Pensions' Elec | รับบำเหน็จบ่<br>stronic Fil             | านาญด้วยตนเองทางอิเล็กทรอนิกส์                                                     |                    |                                |                   | 16 มิถุนายน 2558 14:38:2          |
|-----------------------------------|-----------------------------------------|------------------------------------------------------------------------------------|--------------------|--------------------------------|-------------------|-----------------------------------|
| ารัณ                              | <b>ลผู้ยื่นขอรับ</b>                    | ปาเหน็จปาบาญ<br>เลขบัตรประชาชน : 320000000181<br>ชื่อ - นามสกุล : นายสมชาย เด่นเทพ | วันเดือ            | บนปีเกิด : 17/06/<br>เพศ : ชาย | 2498              |                                   |
| ครวจสอบร                          | 1<br>ข้อมูลบุคคล                        | 2<br>เลือกประเภทเงิน<br>ที่ประสงค์จะขอรับ และเวลาราช                               | ดือน<br>การ บั     | 4<br>เท็กค่าลดหย่อน            | ยืนเ<br>ส่งไปยังส | 5<br>อันแบบและ<br>ส่วนราชการผู้ขอ |
| ă                                 | ัดตราเงินเดื <sub>อ</sub><br>วรางอัตตรา | าน                                                                                 |                    |                                |                   |                                   |
| 64                                | รหัส                                    | ประเภทเงินที่ใช้คำบวน                                                              |                    |                                | ຈ່ານ              | มวนเงิน                           |
|                                   | 71                                      | เงินเดือนเดือนสุดท้าย                                                              |                    |                                | 53,0              | 080.00                            |
|                                   |                                         | หน้า 1/1 รายการที่ 1-1/1 🛛 🙀 🐗 1                                                   | ▶ ► 1              | ) ▼ ไปหน้าที่                  |                   |                                   |
| an<br>an                          | ลาร 120115<br>เรางเวลาราช               | ชการ                                                                               | ž,                 |                                |                   |                                   |
| 574                               | ส ลาดบ                                  | เวลาราชการ                                                                         | ดงแด<br>15/00/2510 | ຄູງ<br>20/00/2559              | ป เดอน            | 21                                |
| 25                                | 5 2                                     | กฏอัยการศึก พ.ศ.2519 ( 7 ต.ค. 19 - 5 ม.ค.<br>20)                                   | 07/10/2519         | 05/01/2520                     | 0 2               | 0                                 |
| 26                                | 5 3                                     | กฎอัยการศึก พ.ศ.2534 (23 ก.พ. 34 - 2 พ.ค.<br>34)                                   | 23/02/2534         | 02/05/2534                     | 0 2               | 8                                 |
|                                   |                                         | หน้า 1/1 รายการที่ 1-3/3 📧 🔫 1                                                     | ▶► ►I 10           | <ul> <li>ไปหน้าที่</li> </ul>  |                   |                                   |
|                                   |                                         |                                                                                    |                    | 39<br>นับให                    | 9 4<br>งั39.00 ปี | 24<br>เดือน                       |
| - "Baur                           | ไ <b>ชข้อมูลด</b> ัง                    | ŭ                                                                                  |                    |                                |                   | <b>ห</b> น้ากัดไป                 |
|                                   |                                         | © CDG System Lit                                                                   | nited 2015         |                                |                   |                                   |

- กรณีรายละเอียดข้อมูลไม่ถูกต้อง หรือต้องการแจ้งรายละเอียดเพิ่มเติมให้ส่วนราชการผู้ขอทราบ สามารถป้อนรายละเอียดได้ที่ช่องขอแก้ไขข้อมูลดังนี้
- 2. คลิกปุ่ม 🔜 เพื่อดำเนินการในขั้นตอนถัดไป

🗌 กรณีผู้ยื่นขอรับบำเหน็จบำนาญเป็นสมาชิก กบข.

โปรแกรมจะแสดงรายละเอียด ตารางข้อมูลเงินเดือนเฉลี่ย 60 เดือน และตารางเวลาราชการ ดังรูป

| ระบบการยื่นขอรับบ่าเหน็จบ่านาญด้วยตนเองทางอิเล็กทรอนิกส์                                                                                                    | 16 มิถุนายน 2558 16:55:55 |
|----------------------------------------------------------------------------------------------------|---------------------------|
|                                                                                                    | S 🔹                       |
| ช้อมูลผู้อื่นขอรับปาเหน็จปานาญ                                                                                                    |                           |
| เลขบัตรประชาวาน : 320000000181 วันเดือนปีเกิด : 17/06/2498                                                                                                    |                           |
| ชื่อ - นามสกุล : นายสมชาย เด่นเทพ เพศ : ชาย                                                                                                    |                           |
|                                                                                                    |                           |
|                                                                                                    | 5                         |
| มาราวจสอบข้อมูลบุคคล เลือกประเภทเงิน คราวจสอบเงินเดือน บันทึกค่าลดหย่อน เป็น<br>และกองรอบข้อมูลบุคคล เมื่อเรสงค์จะของับ และกองรอดกระ บันทึกค่าลดหย่อน เป็นชีด                                                                                                    |                           |
|                                                                                                    |                           |
| เงินเดือนเฉลี่ย 60 เดือน                                                                                                    |                           |
| สารา หรือเรื่องมากที่ย 50 เรื่องม                                                                                                    |                           |
| ตารางเงนเตอนเฉลย 00 เดอน<br>ตั้งแต่ ถึง จำนวนเดือน เงินเดือน เงินลด เงินเพิ่ม รวม เ                                                                                                    | เป็นเงิน                  |
| 01/10/2553 31/03/2554 6 50,550.00 0.00 0.00 50,550.00 303,<br>01/02/2554 30/09/2558 54 53,080,00 0.00 53,080,00 2,866                                                                                                    | 300.00                    |
| 1/0+/2554 56/59/2558 54 55,000.00 0.00 5,000.00 2,000,00 2,000,000                                                                                                    | 520.00                    |
| รวมเดือน 60 รวม 3,16                                                                                                    | 9,620.00                  |
| เงนเดอนเฉลย 50 เดอน 5.<br>70% ของเงินเดือนเฉลี่ย 30                                                                                                    | 6,978.90                  |
|                                                                                                    |                           |
| เวลาราชการ                                                                                                    |                           |
| ตารางเวลาราชการ                                                                                                    |                           |
| รหัส ลำดับ เวลาราชการ ตั้งแต่ ถึง ปี เดือน                                                                                                    | วัน                       |
| 01 1 เวลาปกติ 15/09/2519 30/09/2558 39 0<br>25 2 กฏอัยการศึก พ.ศ.2519 (7 ต.ศ. 19 - 5 ม.ศ. ก7/10/2510 กร/ก1/2520 ก. 2                                                                                                    | 16                        |
| 25 2 20)<br>26 3 กฎอัยการศึก พ.ศ.2534 (23 ก.พ. 34 - 2 พ.ศ. 23/02/2534 02/05/2534 0 2                                                                                                    | 8                         |
| 34) 22, 22, 22, 23, 25, 1, 5, 25, 1, 5, 25, 1, 5, 25, 1, 5, 25, 1, 5, 25, 1, 5, 25, 1, 5, 25, 1, 5, 25, 1, 5, 25, 1, 5, 25, 1, 5, 25, 1, 5, 25, 1, 5, 25, 1, 5, 25, 1, 5, 25, 1, 5, 25, 1, 5, 1, 5, 1, 5, 1 |                           |
| 39 4                                                                                                    | 24                        |
| นับให้ 39.41 ปี                                                                                                    | เดือน                     |
| - ตามเป็ดตัวมาวิ.ศ.                                                                                                    |                           |
|                                                                                                    |                           |
|                                                                                                    |                           |
|                                                                                                    |                           |
|                                                                                                    |                           |
|                                                                                                    |                           |
| © CDG System Limited 2015                                                                                                    |                           |

#### 4. บันทึกค่าลดหย่อน

| Pensions' Electronic Filing 💦 🖉 🤝 🖄 🕎                                                                                                    |   |
|----------------------------------------------------------------------------------------------------|---|
|                                                                                                    | • |
| ข้อมูลผู้ยื่นขอรับปาเหน็จปาบาญ                                                                                                    |   |
| เลขบัตรประชาชน : 320000000181 วันเดือนปีเกิด : 17/06/2498                                                                                                    |   |
| ชื่อ - นามสกุล : นายสมชาย เด่นเทพ เพศ : ชาย                                                                                                    |   |
|                                                                                                    |   |
|                                                                                                    |   |
| ตรวจสอบข้อมูลบุคคล เลือกประเภทเงิน ตรวจสอบเงินเดือน บันทึกค่าลดหย่อน ยืนยันแบบและ<br>พี่ประสงค์จะขอรับ และเวลาราชการ บันทึกค่าลดหย่อน ส่งไปยังส่วนราชการผู้ขอ |   |
|                                                                                                    |   |
| ค่าอดหย่อน                                                                                                    |   |
| ตารางค่าลดหย่อน 🕂 🛍                                                                                                    |   |
| รทัสคำลดหย่อน คำลดหย่อน จำนวนเงิน                                                                                                    |   |
| 01 ลดหย่อนตนเอง 30,000.00                                                                                                    |   |
| 03 บุตรกาลงศกษา<br>พบัล 1/1 รวยการที่ 1-2/2 เส ∉ส 1 เ∋ะ ⊨เ 10 ▼ ใปหม่าวที่                                                                                    |   |
|                                                                                                    |   |
| ร — ขอแก้ไขท้อมอดังนี้                                                                                                    |   |
|                                                                                                    |   |
| พมัวกัดไป                                                                                                    |   |
|                                                                                                    |   |
|                                                                                                    |   |
|                                                                                                    |   |
| © CDG System Limited 2015                                                                                                    |   |

โปรแกรมจะแสดงรายละเอียดข้อมูลค่าลดหย่อน ของผู้ยื่นขอรับบำเหน็จบำนาญ โดยอัตโนมัติ และ ผู้ยื่นขอรับบำเหน็จบำนาญ

- สามารถแก้ไข เพิ่มเติม หรือลบข้อมูล ค่าลดหย่อนให้ถูกต้องได้
- กรณีรายละเอียดข้อมูลไม่ถูกต้อง หรือต้องการแจ้งรายละเอียดเพิ่มเติมให้ส่วนราชการผู้ขอทราบ สามารถ ป้อนรายละเอียดได้ที่ช่องขอแก้ไขข้อมูลดังนี้

### การเพิ่มข้อมูลค่าลดหย่อน

| 🗌 คลิก 哇 ที่ตารางค่าลดหย่อน จะปรากฏหน้าจอดังรูป                                                         |   |
|----------------------------------------------------------------------------------------------------|---|
| บันทึกด่าลดหย่อน                                                                                        | 8 |
| ค่าลดหย่อน                                                                                              |   |
| ค่าลดหย่อน : 📔 🗙 🔍<br>จำนวนเงิน :                                                                       |   |
| 🗄 บันทึก 🖉 ยกเลิก 🖉 ปิด                                                                                 |   |
| <ul> <li>ป้อนค่าลดหย่อน หรือ คลิก</li> <li>เพื่อเลือกข้อมูลค่าลดหย่อน</li> <li>ป้อนจำนวนเงิน</li> </ul> |   |
| คลิกปุ่ม                                                                                                |   |

#### การแก้ไขข้อมูลค่าลดหย่อน

🗌 จากตารางค่าลดหย่อน คลิกเลือกรายการที่ต้องการ จะปรากฏหน้าจอดังรูป

| บันทึกค่าลดหย่อน                                        | ≍ |
|---------------------------------------------------------|---|
| ค่าลดหย่อน                                              |   |
| ค่าลดหย่อน: 05_ดอกเบี้ยเงินกู้ 🔍<br>จำนวนเงิน: 5,000.00 |   |
| 📳 บันทึก 🖉 ยกเล็ก 🖉 ปิด                                 |   |

🗌 แก้ไขข้อมูล เช่น จำนวนเงิน

🗌 คลิกปุ่ม 🖪 บันทึก เพื่อบันทึกข้อมูล

### ต้องการลบข้อมูลค่าลดหย่อน

🗌 จากตารางค่ำลดหย่อน คลิกเลือกรายการที่ต้องการ ให้แสดง 述 จะปรากฏหน้าจอดังรูป

|   | รหัสค่าลดหย่อน | ค่าลดหย่อน                 | จำนวนเงิน     |
|---|----------------|----------------------------|---------------|
|   | 01             | ลดหย่อนตนเอง               | 30,000.00     |
|   | 03             | บุตรกำลังศึกษา             | 34,000.00     |
| ✓ | 05             | ของหฎ <b>ั</b> กรุภพู้     | 5,000.00      |
|   | หน้า 1/1 ร     | ายการที่ 1-3/3 📧 🕶 1 🕨 ы 1 | 0 ▼ ไปหน้าที่ |

คลิกปุ่ม เพื่อดำเนินการในขั้นตอนถัดไป

3.

คู่มือการยื่นขอรับบำเหน็จบำนาญด้วยตนเองทางอิเล็กทรอนิกส์ (Pensions' Electronic Filing)

#### 5. ยืนยันแบบ และส่งไปยังส่วนราชการผู้ขอ

โปรแกรมจะคำนวณเงินบำนาญ และบำเหน็จดำรงชีพ (ถ้ามี) ของผู้ยื่นขอรับบำเหน็จบำนาญ โดยอัตโนมัติ และผู้ยื่นขอรับบำเหน็จบำนาญ ต้องยืนยันข้อมูลทั้งหมดเพื่อส่งส่วนราชการผู้ขอ

| เล่นของบบการยื่นของับบำเหนึ่งบำนาญด้วยตนเองทางอิเล็กทรอนิกส์ 🦯 🔲 🤉 👔 👔 👔 👔                                                                 | nı 2558 15: | 12:53 |
|----------------------------------------------------------------------------------------------------|-------------|-------|
| Pensions' Electronic Filing                                                                                                    | -           |       |
| ข้อมูลผู้ยื้นขอรับปาเหน็จปานาญ<br>เลขบัตรประชาชน : 320000000181 วันเดือนปีเกิด : 17/06/2498<br>ชื่อ - นามสกุล : นายสมชาย เด่นเทพ เพศ : ชาย |             |       |
| 1 2 3 4 5<br>ตรวจสอบข้อมูอบุคคล เลือกประเภทเงิน<br>ที่ประสงค์จะขอรับ และเวลาราชการ บันทึกค่าลดหย่อน ส่งไปยังส่วนราชการผู้ขอ                |             |       |
| <mark>คำนวณเงินเมื่องต้น</mark><br>เงินบ่านาญ : 41,205.06 บ่าเหน็จด่ารงขีพ : 200,000.00                                                    |             |       |
| 🗌 ข้าพเจ้าได้ตรวจสอบข้อมูลบุคคลที่ปรากฏในหน้าจอแล้ว ขอรับรองว่า ถูกต้อง                                                                    |             |       |
| พิมพ์แบบ 5300 อิเล็กทรอนิกส์ ยื่นแบบขอรับบ่าเหน็จบำนาญ                                                                                     |             |       |
| © CDG System Limited 2015                                                                                                    |             |       |

หมายเหตุ

ตรวจสอบแล้วพบว่าข้อมูลไม่ถูกต้องหรือไม่ครบถ้วน สามารถแจ้งรายละเอียดเพิ่มเติมให้ส่วนราชการ ผู้ขอทราบ ช่องยืนยัน

้ข้อมูล จะ แสดงข้อความว่า "ข้าพเจ้าได้ตรวจสอบข้อมูลบุคคลที่ปรากฏในหน้าจอแล้ว ขอแก้ไข

#### ข้อมูลตามรายการที่แจ้ง"

กรณีข้อมูลถูกต้องและไม่มีการแจ้งรายละเอียดเพิ่มเติมให้ส่วนราชการผู้ขอทราบ
 ช่องยืนยันข้อมูล จะ แสดงข้อความว่า "ข้าพเจ้าได้ตรวจสอบข้อมูลบุคคลที่ปรากฏในหน้าจอแล้ว

ขอรับรองว่า ถูกต้อง"

การยืนยันแบบและส่งไปยังส่วนราชการผู้ขอ ผู้ใช้สามารถคลิก

- คลิก เพื่อยืนยันแบบ และ คลิกปุ่ม
   ยื่นแบบขอรับบ่าเหน็จบ่านาญ
   เพื่อยื่นแบบขอรับบำเหน็จ
   บำนาญไปยังส่วนราชการผู้ขอ
- 2. สามารถพิมพ์แบบ 5300 อิเล็กทรอนิกส์ ที่ปุ่ม

พิมพ์แบบ 5300 อิเล็กทรอนิกส์

| สำหรับสวน                                                                                                    | ราชการเจ้าสังกัดหรือจังหวัด                                                                                                    | 1                                                                                                    |                                                                                                    |
|----------------------------------------------------------------------------------------------------|----------------------------------------------------------------------------------------------------|----------------------------------------------------------------------------------------------------|----------------------------------------------------------------------------------------------------|
| ที่/                                                                                                    | วันที่                                                                                                    | รหัสหน่วยงาน / จังห                                                                                                    | วัด                                                                                                    |
| เรยน<br>โปรดพิจารณาสั่งจ่าย บำนาญ,บำเหน็จคำรงชีพ ให้แก่ ข้<br>ดังคำขอข้างล่าง และขอรับรองว่าข้อมูลต่าง ๆ ที่ปรากฏในแบบคำขอถูกต้อ                                                                                   | าราชการ ตาม พ.ร.บ. 1<br>มง และยังไม่เคยขอเงินดังกล่า                                                                                                    | บำเหน็จบำนาญข้าราชการ พ.ศ. 2<br>เวมาก่อนแต่อย่างใด                                                                                                    | 2494 และที่แก้ไขเพิ่มเติม                                                                                           |
|                                                                                                    |                                                                                                    | ขอแสดงความนับถือ                                                                                                    |                                                                                                    |
|                                                                                                    | (ลงชื่อ)<br>(<br>ตำแหน่ง                                                                                                    |                                                                                                    | )                                                                                                    |
| สวนราชการ<br>โทรโทรสาร                                                                                                    |                                                                                                    |                                                                                                    |                                                                                                    |
| สวนราขการ<br>โทรสาร                                                                                                    | สำหรับผู้ขอ                                                                                                    |                                                                                                    |                                                                                                    |
| สวนราชการ<br>โทรโทรสาร<br>ข้าพเจ้าได้ทราบถึงข้อความดังต่อไปนี้<br>1. ทหารขึ่งได้รับเบี้ยหวัดให้งดเบี้ยหวัด หากเข้ารับราชการในตำแหน่งขึ่งมีสี<br>ตามข้อ 8(3) แห่งข้อบังคับกระทรวงกลาโหมว่าด้วยเงินเบี้ยหวัด พ.ศ.245 | <b>สำหรับผู้ขอ</b><br>ทธิจะได้รับบำเหน็จบำนาญตา<br>15                                                                                                    | เมกฏหมายว่าด้วยบำเหน็จบำนาเ<br>                                                                                                    | ญข้าราขการทุกประเภท                                                                                                 |
| <ul> <li>สวนราชการ</li></ul>                                                                                                    | สำหรับผู้ขอ<br>ทธิจะได้รับบำเหน็จบำนาญตา<br>95<br>ดับบัญขาต้นลังกัดและแจ้งให้<br>น ปี และ เวลาใด เป็นข้าราขก<br>วันเดือนปีเกิด                                                  | เมกฎหมายว่าด้วยบำเหน็จบำนาเ<br>ส่วนราชการที่เบิกจ่ายเบี้ยหวัดขอ<br>ารประเภทใด มีเงินเดือนเท่าใด ต<br>วันเดือนปีที่เริ่มนับเวลาราชการ                            | ญข้าราชการทุกประเภท<br>งตนเองทราบภายใน 7 วัน<br>ามข้อ 10 แห่งข้อบังคับ<br>วันเดือนปีที่ออกจากราชเ                   |
| <ul> <li>สวนราชการ</li></ul>                                                                                                    | สำหรับผู้ขอ<br>ทธิจะได้รับบำเหน็จบำนาญตา<br>35<br>คับบัญขาต้นลังกัดและแจ้งให้<br>น ปี และ เวลาใค เป็นข้าราชก<br>วันเดือนปีเกิด<br>17/06/2498<br>จ                               | เมกฏหมายว่าด้วยบำเหน็จบำนาเ<br>ส่วนราชการที่เบิกจ่ายเบี้ยหวัดขอ<br>ารประเภทใด มีเงินเดือนเท่าใด ต<br>วันเดือนปีที่เริ่มนับเวลาราชการ<br>15/09/2519              | ญข้าราขการทุกประเภท<br>งตนเองทราบภายใน 7 วัน<br>ามข้อ 10 แห่งข้อบังคับ<br>วันเดือนปีที่ออกจากราชเ<br>01/10/2558     |
| สวนราชการ                                                                                                    | สำหรับผู้ขอ<br>ทธิจะได้รับบำเหน็จบำนาญตา<br>35<br>คับบัญขาต้นลังกัดและแจ้งให้<br>น ปี และ เวลาใค เป็นข้าราชก<br>วันเดือนปีเกิด<br>17/06/2498<br>เหตุที่ออก<br>4 ให้ออก (เกษียณ) | เมกฎหมายว่าด้วยบำเหน็จบำนาเ<br>ส่วนราชการที่เบิกจ่ายเบี้ยหวัดขอ<br>วันเดือนปีที่เริ่มนับเวลาราชการ<br>15/09/2519<br>ตำแหน่ง นักวิชาการพัสดุ<br>เริ่มจ่ายตั้งแต่ | ญข้าราชการทุกประเภท<br>งตนเองทราบภายใน 7 วัน<br>ามข้อ 10 แห่งข้อบังคับ<br>วันเดือนปีที่ออกจากราชเ<br>01/10/2558<br> |

## ตัวอย่าง รายงานการยื่นขอรับบำเหน็จบำนาญกรณีไม่เป็นเป็นสมาชิก กบข. จะแสดงรูปแบบไฟล์เป็น pdf ดังรูป

|      | ×. <sup>4</sup>                                                 | <b>a a b</b>                             | 5300 อิเล็กทรอนิกส์ |
|------|-----------------------------------------------------------------|------------------------------------------|---------------------|
| รหัส | แบบขอรบเบอหวด บาเหนจ บานาญ บานาญพเดษ บาเหนจตารงชา<br>เวลาราชการ | พ หรอเงนทดแทนขาราชการวลามญออกฯ<br>ตั้งแต | ากราชการ<br>ถึง     |
| 01   | เวลาปกติ                                                        | 15/09/2519                               | 30/09/2558          |
| 25   | กฎขัยการศึก พ.ศ.2519 ( 7 ต.ค. 19 - 5 ม.ค. 20)                   | 07/10/2519                               | 05/01/2520          |
| 26   | กฏอัยการศึก พ.ศ.2534 (23 ก.พ. 34 - 2 พ.ค. 34)                   | 23/02/2534                               | 02/05/2534          |
| รหัส | อัตราเงินเดือน/อัตราบำนาญ                                       |                                          | บาท                 |
| 71   | เงินเดือนเดือนสุดท้าย                                           |                                          | 53,080.00           |

วันที่พิมพ์ 16/06/2558

หน้า 2/2

| สำหรับส่วนรา                                                                                                    | ชการเจ้าสังกัดหรือจังหวัด                                                                                                    | I                                                                                                    |                                                                                                    |
|----------------------------------------------------------------------------------------------------|----------------------------------------------------------------------------------------------------|----------------------------------------------------------------------------------------------------|----------------------------------------------------------------------------------------------------|
| ที่/                                                                                                    | र बं                                                                                                    | รหัสหน <b>่วยงาน / จังห</b>                                                                                                    | วัด                                                                                                    |
| เรื่อง ขอให้สั่งจ่ายเงินบ้านาญและเงินบำเหน็จดำรงชีพ<br>เรียน                                                                                                    | วนท                                                                                                    |                                                                                                    |                                                                                                    |
| โปรดพิจารณาสั่งจ่าย บำนาญ,บำเหน็จดำรงชีพ ให้แก่ ข้าร<br>ดังคำขอข้างล่าง และขอรับรองว่าข้อมูลต่าง ๆ ที่ปรากฏในแบบคำขอถูกต้อง                                                                                                    | าชการ ตาม พ.ร.บ. ก<br>และยังไม่เคยขอเงินดังกล่า                                                                                                    | องทุนบำเหน็จบำนาญข้าราชการ<br>วมาก่อนแต่อย่างใด                                                                                                    | °พ.ศ. 2539                                                                                                    |
|                                                                                                    |                                                                                                    | ขอแสดงความนับถือ                                                                                                    |                                                                                                    |
|                                                                                                    | (ลงชื่อ)<br>(                                                                                                    |                                                                                                    | )                                                                                                    |
| ส่วนราชการ                                                                                                    | PT TEEPTION                                                                                                    |                                                                                                    |                                                                                                    |
| โทร                                                                                                    | ۰ <sup>۷</sup>                                                                                                    |                                                                                                    |                                                                                                    |
|                                                                                                    | สาหรบผูขอ                                                                                                    |                                                                                                    |                                                                                                    |
| ข้าพเจ้า นาย สมชาย นามสกุล เด่นเทพ<br>ข้าพเจ้าได้ทราบถึงข้อความดังต่อไปนี้<br>1. ทหารซึ่งได้รับเบี้ยหวัดให้งดเบี้ยหวัด หากเข้ารับราชการในคำแหน่งซึ่งมีลิทร์<br>ตามข้อ 8(3) แห่งข้อบังคับกระทรวงกลาใหม่ว่าด้วยเงินเบี้ยหวัด พ.ศ.2495<br>2. ทหารซึ่งได้รับเบี้ยหวัด ถ้าได้เข้ารับราชการมีเงินเดือนต้องรายงานให้ผู้บังคัว<br>นับแต่วันเข้ารับราชการว่าได้เข้ารับราชการในหน่วยงานใด ตั้งแต่ วัน เดือน<br>กระทรวงกลาใหม่ว่าด้วยเงินเบี้ยหวัด พ.ศ.2495                                                                                                    | ธิจะได้รับบำเหน็จบำนาญตา<br>บบัญชาต้นลังกัดและแจ้งให้เ<br>ปี และ เวลาใด เป็นข้าราชก                                                                                                    | มกฎหมายว่าด้วยบำเหน็จบำนาเ<br>ส่วนราชการที่เบิกจ่ายเบี้ยหวัดขอ<br>เรประเภทใด มีเงินเดือนเท่าใด ต                                                                                                    | บข้าราชการทุกประเภท<br>งตนเองทราบภายใน 7 วั<br>ามข้อ 10 แห่งข้อบังคับ                                              |
| ข้าพเจ้า นาย สมชาย นามสกุล เด่นเทพ<br>ข้าพเจ้าได้ทราบถึงข้อความดังต่อไปนี้<br>1. ทหารซึ่งได้รับเบี้ยหวัดไห้งดเบี้ยหวัด หากเข้ารับราชการในตำแหน่งซึ่งมีสิทร์<br>ตามข้อ 8(3) แห่งข้อบังคับกระทรวงกลาใหมว่าด้วยเงินเบี้ยหวัด พ.ศ.2495<br>2. ทหารซึ่งได้รับเบี้ยหวัด ถ้าได้เข้ารับราชการในหน่วยงานใด ตั้งแต่ วัน เดือน<br>นับแต่วันเข้ารับราชการว่าได้เข้ารับราชการในหน่วยงานใด ตั้งแต่ วัน เดือน<br>กระทรวงกลาใหมว่าด้วยเงินเบี้ยหวัด พ.ศ.2495<br>ขอรับเงินประเภท 11 บำนาญสมาชิก กบข.<br>15 บำเหน็จดำรงชีพ กบข.                                                                                    | ธิจะได้รับบำเหน็จบำนาญตา<br>บบัญชาต้นลังกัดและแจ้งให้<br>ปี และ เวลาใด เป็นข้าราชก<br>วันเดือนปีเกิด<br>17/06/2498                                                                       | มกฎหมายว่าด้วยบำเหน็จบำนาเ<br>ร่วนราชการที่เปิกจ่ายเปี้ยหวัดขอ<br>เรประเภทใด มีเงินเดือนเท่าใด ต<br>วันเดือนปีที่เริ่มนับเวลาราชการ<br>15/09/2519                                                                          | บูข้าราชการทุกประเภท<br>งตนเองทราบภายใน 7 วั<br>ามข้อ 10 แห่งข้อบังคับ<br>วันเดือนปีที่ออกจากรา<br>01/10/2558      |
| ข้าพเจ้า นาย สมชาย นามสกุล เด่นเทพ<br>ข้าพเจ้าได้ทราบถึงข้อความดังต่อไปนี้<br>1. ทหารซึ่งได้รับเบี้ยหวัดให้งดเบี้ยหวัด หากเข้ารับราชการในตำแหน่งซึ่งมีสิทร์<br>ตามข้อ 8(3) แห่งข้อบังคับกระทรวงกลาใหม่ว่าด้วยเงินเบี้ยหวัด พ.ศ.2495<br>2. ทหารซึ่งได้รับเบี้ยหวัด ถ้าได้เข้ารับราชการมีเงินเดือนต้องรายงานให้ผู้บังคับ<br>นับแต่วันเข้ารับราชการว่าได้เข้ารับราชการในหน่วยงานใด ตั้งแต่ วัน เดือน<br>กระทรวงกลาใหม่ว่าด้วยเงินเบี้ยหวัด พ.ศ.2495<br>ขอรับเงินประเภท 11 บำนาญสมาชิก กบข.<br>15 บำเหน็จดำรงชีพ กบข.                                                                               | ธิจะได้รับบำเหน็จบำนาญตา<br>บบัญชาต้นลังกัดและแจ้งให้ง<br>ปี และ เวลาใค เป็นข้าราชก<br>วันเดือนปีเกิด<br>17/06/2498<br>เหตุที่ออก                                                        | มกฎหมายว่าด้วยบำเหน็จบำนาเ<br>ส่วนราชการที่เปิกจ่ายเบี้ยหวัดขอ<br>เรประเภทใด มีเงินเดือนเท่าใด ต<br>วันเดือนปีที่เริ่มนับเวลาราชการ<br>15/09/2519<br>ตำแหน่ง นักวิชาการพัลดุ                                               | บูข้าราชการทุกประเภท<br>งตนเองทราบภายใน 7 วั<br>ามข้อ 10 แห่งข้อบังคับ<br>วันเดือนปีที่ออกจากรา<br>01/10/2558      |
| ข้าพเจ้า นาย สมขาย นามสกุล เด่นเทพ<br>ข้าพเจ้าได้ทราบถึงข้อความดังต่อไปนี้<br>1. ทหารซึ่งได้รับเบี้ยหวัดไห้งดเบี้ยหวัด หากเข้ารับราชการในตำแหน่งซึ่งมีสิทธิ<br>ตามข้อ 8(3) แห่งข้อบังคับกระทรวงกลาโหมว่าด้วยเงินเพื้ยหวัด พ.ศ.2495<br>2. ทหารซึ่งได้รับเบี้ยหวัด ถ้าได้เข้ารับราชการมีเงินเดือนต้องรายงานให้ผู้บังคับ<br>นับแต่วันเข้ารับราชการว่าได้เข้ารับราชการในหน่วยงานใด ตั้งแต่ วัน เดือน<br>กระทรวงกลาโหมว่าด้วยเงินเบี้ยหวัด พ.ศ.2495<br>ขอรับเงินประเภท 11 บำนาญสมาชิก กบข.<br>15 บำเหน็จดำรงชีพ กบข.<br>ส่วนราชการที่สังกัดครั้งสุดท้าย<br>กรม 03005 กรมศุลกากร<br>จังหวัด           | ธิจะได้รับบำเหน็จบำนาญตา<br>บบัญชาต้นลังกัดและแจ้งให้ม<br>ปี และ เวลาใค เป็นข้าราชกา<br>วันเดือนปีเกิด<br>17/06/2498<br>เหตุที่ออก<br>4 ให้ออก (เกษียณ)                                  | มกฎหมายว่าด้วยบำเหน็จบำนาเ<br>ส่วนราชการที่เปิกจ่ายเปี้ยหวัดขอ<br>เรประเภทใด มีเงินเดือนเทาใด ต<br>วันเดือนปีที่เริ่มนับเวลาราชการ<br>15/09/2519<br>ตำแหน่ง นักวิชาการพัลดุ<br>เริ่มจ่ายตั้งแต่/                           | บูข้าราชการทุกประเภท<br>งตนเองทราบภายใน 7 วั<br>ามข้อ 10 แห่งข้อบังคับ<br>วันเดือนปีที่ออกจากรา<br>01/10/2558<br>  |
| ข้าพเจ้า นาย สมชาย นามสกุล เด่นเทพ<br>ข้าพเจ้าได้ทราบถึงข้อความดังต่อไปนี้<br>1. ทหารซึ่งได้รับเบี้ยหวัดไห้งดเบี้ยหวัด หากเข้ารับราชการในตำแหน่งซึ่งมีสิทธิ<br>ตามข้อ 8(3) แห่งข้อบังคับกระทรวงกลาโหมว่าด้วยเงินเบี้ยหวัด พ.ศ.2495<br>2. ทหารซึ่งได้รับเบี้ยหวัด ถ้าได้เข้ารับราชการมิเงินเดือนต้องรายงานให้ผู้บังคั<br>นับแต่วันเข้ารับราชการว่าได้เข้ารับราชการในหน่วยงานใด ตั้งแต่ วัน เดือน<br>กระทรวงกลาโหมว่าด้วยเงินเบี้ยหวัด พ.ศ.2495<br>ขอรับเงินประเภท 11 บำนาญสมาชิก กบข.<br>15 บำเหน็จดำรงชีพ กบข.<br>ส่วนราชการที่สังกัดครั้งสุดก้าย<br>กรม 03005 กรมศุลกาทร<br>จังหวัด            | ธิจะได้รับบำเหน็จบำนาญตา<br>บบัญชาต้นลังกัดและแจ้งให้เ<br>ปี และ เวลาใด เป็นข้าราชก<br>วันเดือนปีเกิด<br>17/06/2498<br>เหตุที่ออก<br>4 ให้ออก (เกษียณ)                                   | มกฎหมายว่าด้วยบำเหน็จบำนาเ<br>ส่วนราชการที่เปิกจ่ายเบี้ยหวัดขอ<br>ารประเภทใด มีเงินเดือนเท่าใด ตา<br>วันเดือนปีที่เริ่มนับเวลาราชการ<br>15/09/2519<br>ตำแหน่ง นักวิชาการพัลดุ<br>เริ่มจ่ายตั้งแต่/.<br>(สำหรับเจ้าหน้าที่ก | บูข้าราชการทุกประเภท<br>งตนเองทราบภายใน 7 วัก<br>ามข้อ 10 แห่งข้อบังคับ<br>วันเดือนปีที่ออกจากรา<br>01/10/2558<br> |
| ข้าพเจ้า นาย สมขาย นามสกุล เด่นเทพ<br>ข้าพเจ้าได้ทราบถึงข้อความดังต่อไปนี้<br>1. ทหารซึ่งได้รับเบี้ยหวัดไห้งดเบี้ยหวัด หากเข้ารับราชการในตำแหน่งซึ่งมีสิทรี<br>ตามข้อ 8(3) แห่งข้อบังคับกระทรวงกลาโหมว่าด้วยเงินเบี้ยหวัด พ.ศ.2495<br>2. ทหารซึ่งได้รับเบี้ยหวัด ถ้าได้เข้ารับราชการในหน่วยงานใด ตั้งแต่ วัน เดือน<br>นับแต่วันเข้ารับราชการว่าได้เข้ารับราชการในหน่วยงานใด ตั้งแต่ วัน เดือน<br>กระทรวงกลาโหมว่าด้วยเงินเบี้ยหวัด พ.ศ.2495<br>ขอรับเงินประเภท 11 บำนาญสมาชิก กบข.<br>15 บำเหน็จดำรงชีพ กบข.<br>ส่วนราชการที่สังกัดครั้งสุดท้าย<br>กรม 03005 กรมศุลกากร<br>จังหวัด              | ธิจะได้รับบำเหน็จบำนาญตา<br>บบัญชาต้นลังกัดและแจ้งให้ม<br>ปี และ เวลาใค เป็นข้าราชก<br>วันเดือนปีเกิด<br>17/06/2498<br>เหตุที่ออก<br>4 ให้ออก (เกษียณ)<br>ขอรับเงินทาง 030               | มกฎหมายว่าด้วยบำเหน็จบำนาย<br>ร่วนราชการที่เบิกจ่ายเปี้ยหวัดขอ<br>เรประเภทใด มีเงินเดือนเท่าใด ต<br>วันเดือนปีที่เริ่มนับเวลาราชการ<br>15/09/2519<br>ตำแหน่ง นักวิชาการพัสดุ<br>เริ่มจ่ายตั้งแต่                           | บูข้าราชการทุกประเภท<br>งตนเองทราบภายใน 7 วัท<br>ามข้อ 10 แห่งข้อบังคับ<br>วันเดือนปีที่ออกจากรา<br>01/10/2558<br> |
| ข้าพเจ้า นาย สมชาย นามสกุล เด่นเทพ<br>ข้าพเจ้าได้ทราบถึงข้อความดังต่อไปนี้<br>1. ทหารซึ่งได้รับเบี้ยหวัดไห้งดเบี้ยหวัด หากเข้ารับราชการในตำแหน่งซึ่งมีสิทธิ<br>ตามข้อ 8(3) แห่งข้อบังคับกระทรวงกลาโหมว่าด้วยเงินเบี้ยหวัด พ.ศ.2495<br>2. ทหารซึ่งได้รับเบี้ยหวัด ถ้าได้เข้ารับราชการมิงินเดือนต้องรายงานให้ผู้บังคั<br>นับแต่วันข้ารับราชการว่าได้เข้ารับราชการในหน่วยงานใด ตั้งแต่ วัน เดือน<br>กระทรวงกลาโหมว่าด้วยเงินเบี้ยหวัด พ.ศ.2495<br>ขอรับเงินประเภท 11 บำนาญสมาชิก กบข.<br>15 บำเหน็จดำรงชีพ กบข.<br>ส่วนราชการที่สังกัดครั้งสุดก้าย<br>กรม 03005 กรมศุลกาทร<br>จังหวัด<br>((ลงชื่อ) | ธิจะได้รับบำเหน็จบำนาญตา<br>บบัญชาต้นลังกัดและแจ้งให้ส<br>ปี และ เวลาใด เป็นข้าราชก<br>วันเดือนปีเกิด<br>17/06/2498<br>เหตุที่ออก<br>4 ให้ออก (เกษียณ)<br>ขอรับเงินทาง 030<br>100<br>030 | มกฎหมายว่าด้วยบำเหน็จบำนาเ<br>ส่วนราชการที่เปิกจ่ายเบี้ยหวัดขอ<br>เรประเภทใด มีเงินเดือนเท่าใด ตา<br>วันเดือนปีที่เริ่มนับเวลาราชการ<br>15/09/2519<br>ตำแหน่ง นักวิชาการพัสดุ<br>เริ่มจ่ายตั้งแต่                          | บูข้าราชการทุกประเภท<br>งตนเองทราบภายใน 7 วัก<br>เมข้อ 10 แห่งข้อบังคับ<br>วันเดือนปีที่ออกจากรา<br>01/10/2558<br> |
| ข้าพเจ้า นาย สมขาย นามสกุล เด่นเทพ<br>ข้าพเจ้าได้ทราบถึงข้อความดังต่อไปนี้<br>1. ทหารซึ่งได้รับเบี้ยหวัดให้งดเบี้ยหวัด หากเข้ารับราชการในสำแหน่งซึ่งมีลิทธิ<br>ตามข้อ 8(3) แห่งข้อบังคับกระทรวงกลาใหม่ว่าด้วยเงินเบี้ยหวัด พ.ศ.2495<br>2. ทหารซึ่งได้รับเบี้ยหวัด ถ้าได้เข้ารับราชการในหน่วยงานใด ตั้งแต่ วัน เดือน<br>กระทรวงกลาใหม่ว่าด้วยเงินเบี้ยหวัด พ.ศ.2495<br>ขอรับเงินประเภท 11 บำนาญสมาชิก กบช.<br>15 บำเหน็จดำรงชีพ กบช.<br>ส่วนราชการที่สังกัดครั้งลุดท้าย<br>กรม 03005 กรมดุลกากร<br>จังหวัด<br>(ลงชื่อ)                                                                           | ธิจะได้รับบำเหน็จบำนาญตา<br>บบัญชาต้นลังกัดและแจ้งให้เ<br>ปี และ เวลาใด เป็นข้าราชก<br>วันเดือนปีเกิด<br>17/06/2498<br>เหตุที่ออก<br>4 ให้ออก (เกษียณ)<br>ขอรับเงินทาง 030<br>100<br>030 | มกฎหมายว่าด้วยบำเหน็จบำนาง<br>ส่วนราชการที่เปิกจ่ายเปี้ยหวัดขอ-<br>เรประเภทใด มีเงินเดือนเทาใด ต<br>วันเดือนปีที่เริ่มนับเวลาราชการ<br>15/09/2519<br>ตำแหน่ง นักวิชาการพัสดุ<br>เริ่มจ่ายตั้งแต่                           | ญข้าราชการทุกประเภท<br>งตนเองทราบภายใน 7 วัก<br>ามข้อ 10 แห่งข้อบังคับ<br>วันเดือนปีที่ออกจากรา•<br>01/10/2558<br> |

## **ตัวอย่าง** รายงานการยื่นขอรับบำเหน็จบำนาญ กรณีเป็นสมาชิก กบข.

5300 อิเล็กทรอนิกส์

#### แบบขอรับเบี้ยหวัด บำเหน็จ บำนาญ บำนาญพิเศษ บำเหน็จดำรงชีพ หรือเงินทดแทนข้าราชการวิสามัญออกจากราชการ

| รหัส | ເວລາຮາຟກາຮ                                    | ตั้งแต่    | ถึง        |
|------|-----------------------------------------------|------------|------------|
| 01   | เวลาปกติ                                      | 15/09/2519 | 30/09/2558 |
| 25   | กฏอัยการศึก พ.ศ.2519 ( 7 ต.ค. 19 - 5 ม.ค. 20) | 07/10/2519 | 05/01/2520 |
| 26   | กฏอัยการศึก พ.ศ.2534 (23 ก.พ. 34 - 2 พ.ค. 34) | 23/02/2534 | 02/05/2534 |
|      | เงินเดือนเฉลี่ยหกสิบเดือนสุดท้าย              |            |            |

|           | เงินเดือน เงิน | เบิกลด และ | ะเงินเพิ่มต่างๆ | (ถ้ามี)  |          | ตั้งแต่    | 1<br>2<br>7 | รวมเป็นเวลา(เดือน) |
|-----------|----------------|------------|-----------------|----------|----------|------------|-------------|--------------------|
| เงินเดือน | 50,550.00 บาท  | เงินเพิ่ม  | 0.00 บา         | ท เงินลด | 0.00 บาท | 01/10/2553 | 31/03/2554  | 6                  |
| เงินเดือน | 53,080.00 บาท  | เงินเพิ่ม  | 0.00 บา         | ท เงินลด | 0.00 บาท | 01/04/2554 | 30/09/2558  | 54                 |
|           |                |            |                 |          |          |            | 2021        | 60                 |

หมายเหตุ

กรณีที่ไม่อาจนับอัตราเงินเดือนให้ครบหกสิบเดือนได้ ให้ปฏิบัติตาม กฎกระทรวง ฉบับที่ 3 (พ.ศ. 2540 ) ออกตามความในพระราชบัญญัติกองทุนบำเหน็จบำนาญข้าราชการ พ.ศ. 2539

วันที่พิมพ์ 16/06/2558

หน้า 2/2

#### การออกจากโปรแกรม

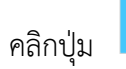

≶ เพื่อออกจากโปรแกรม

คู่มือการยื่นขอรับบำเหน็จบำนาญด้วยตนเองทางอิเล็กทรอนิกส์ (Pensions' Electronic Filing)

#### โปรแกรมสอบถามข้อมูลการขอรับบำเหน็จบำนาญ

#### วัตถุประสงค์

. โปรแกรมนี้สำหรับผู้ยื่นขอรับบำเหน็จบำนาญด้วยตนเองทางอิเล็กทรอนิกส์ ทำการสอบถามข้อมูล ขั้นตอนของเรื่องที่เคยยื่นแบบขอรับบำเหน็จบำนาญ

#### การใช้โปรแกรม

จากหน้าจอระบบการยื่นขอรับบำเหน็จบำนาญด้วยตนเองทางอิเล็กทรอนิกส์ คลิก สอบถามข้อมูลการ ขอรับบำเหน็จบำนาญ โปรแกรมจะแสดงหน้าจอดังรูป

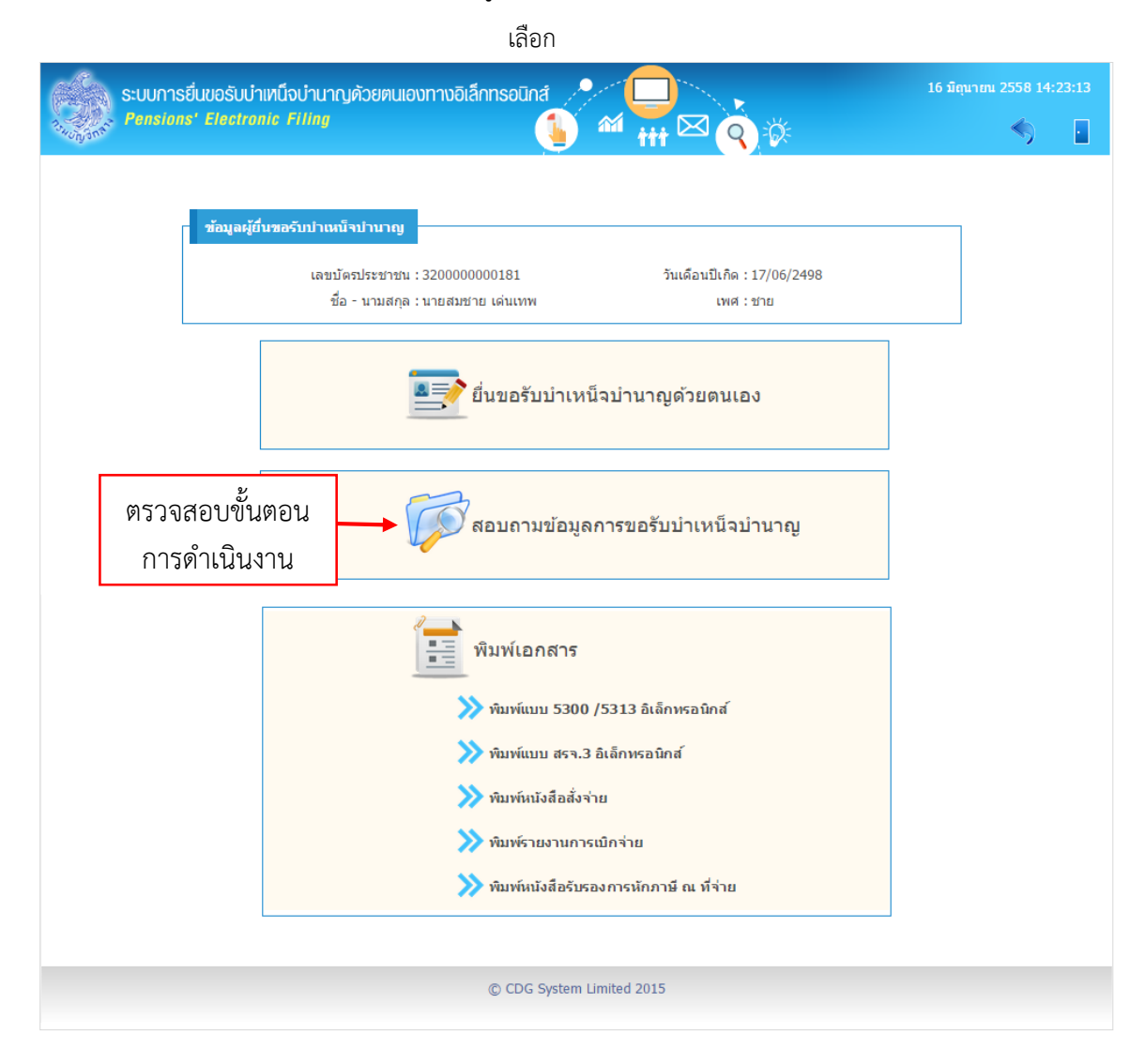

| 2010001 | <mark>ข้อมูลผู้ยื่นขอรับปาเหน็จปานาญ</mark><br>เลขบัตรประชาชน : 320000000181<br>ชื่อ - นามสกุล : สมชาย เด่นเทพ | วันเดือนปีเกิด : 17/06/2498<br>เพศ : ชาย |  |
|---------|----------------------------------------------------------------------------------------------------|------------------------------------------|--|
| Ð       | โอนเงินเข้าบัญชีแล้ว                                                                                           |                                          |  |
| Ð       | อยู่ระหว่างเตรียมโอนเงินเข้าบัญชี                                                                              |                                          |  |
| Ð       | กรมบัญชึกลางอนุมัติสั่งจ่าย                                                                                    |                                          |  |
| Ð       | อยู่ระหว่างกรมบัญชีกลางตรวจสอบ                                                                                 |                                          |  |
| •       | ส่วนราชการผู้ขอตรวจสอบ                                                                                         |                                          |  |
| •       | รอส่วนราชการผู้ขอรับเรื่อง 💦                                                                                   | ติดต่อสอบถาม<br>ส่วนราชการ : กรมศุลภากร  |  |
| Ð       | อยู่ระหว่างยื่นแบบ                                                                                             |                                          |  |

้โปรแกรมจะแสดงขั้นตอนการยื่นขอรับบำเหน็จบำนาญ โดย จะแสดงสถานะขั้นตอนด้วยปุ่มสี

- เขียวกระพริบ หมายถึง ขั้นตอนการขอรับบำเหน็จบำนาญอยู่ในขั้นตอนนี้ พร้อมแสดงข้อมูล เพื่อติดต่อเจ้าหน้าที่หรือหน่วยงานที่รับผิดชอบตามขั้นตอนนั้น ๆ
- สีน้ำเงิน หมายถึง ผ่านขั้นตอนการขอรับบำเหน็จบำนาญนั้นมาแล้ว

### การออกจากโปรแกรม

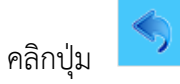

Ӯ เพื่อออกจากโปรแกรม

# ผู้รับบำนาญ

ทางราชการได้มอบสิทธิประโยชน์ต่าง ๆให้แก่ผู้รับบำนาญ เสมอด้วยผู้ที่ยังรับราชการอยู่ โดยคำนึงถึงข้อเท็จจริงที่ว่า ผลตอบแทนจากภาค ราชการอาจเป็นเงินเพียงน้อยนิด ความรู้ ความสามารถที่แต่ละท่าน ได้พากเพียร อุตสาหะ ร่ำเรียนมานั้น หากเปรียบเทียบกับค่าตอบแทนที่จะได้รับ จากภาคเอกชน ย่อมแตกต่างกันอย่างชัดเจน แต่ผู้รับบำนาญทุกท่านก็ภาคภูมิใจ ที่ได้เสียสละ โดยเห็นแก่ประโยชน์ส่วนรวม ยอมนำความรู้ ความสามารถของตนมา ใช้เพื่อก่อประโยชน์ให้แก่สังคม ประเทศชาติ จนสุดกำลังความสามารถด้วยการรับ ราชการจนได้รับความชอบจากทางราชการ นับได้ว่าท่านเป็นบุคคลที่สมควรได้รับ การยกย่อง ทั้งในขณะที่มีชีวิตอยู่ และแม้กระทั่งได้ลาจากโลกนี้ไป เกียรติประวัติ ความดีงามทั้งหลายของท่าน ย่อมได้รับการกล่าวขวัญถึงและเป็นความภาคภูมิใจ ของผู้ที่อยู่เบื้องหลังตลอดไป

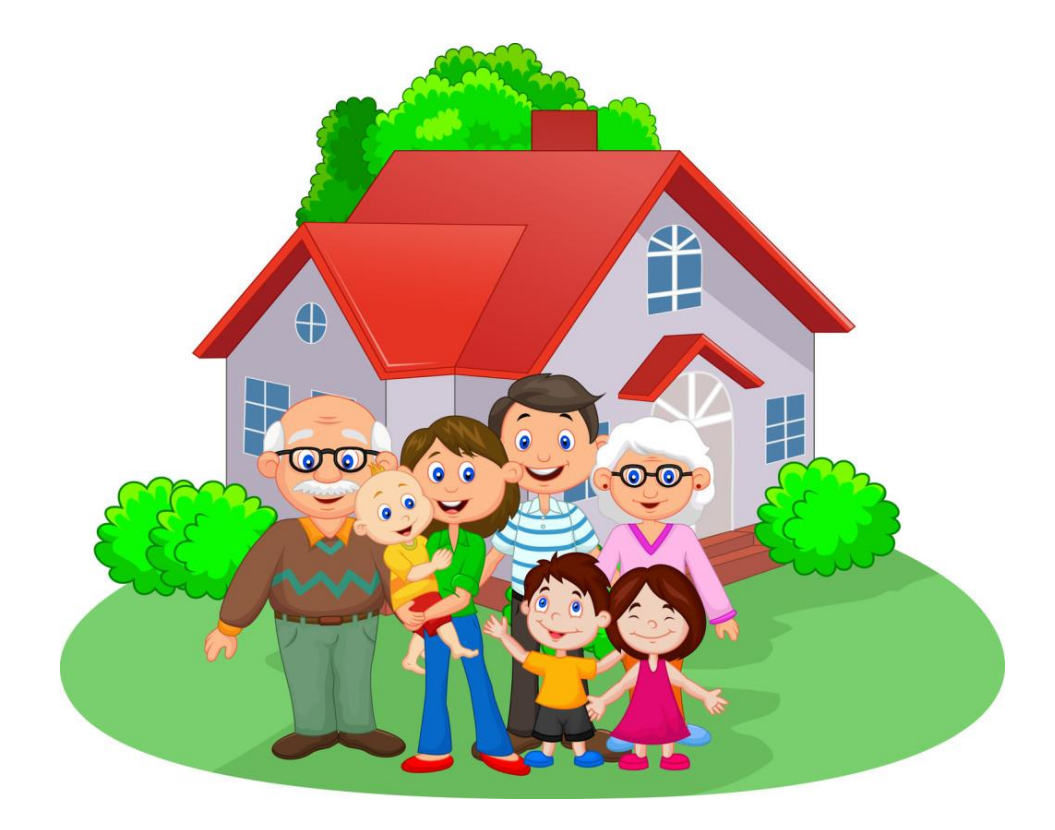

## ผู้รับบำนาญท่านใด มีข้อขัดข้องประการใด

## โปรดติดต่อที่ "ส่วนราชการผู้เบิกบำนาญ"

ตรวจสอบฐานข้อมูลของตนเองและครอบครัวที่ส่วนราชการผู้เบิกบำนาญ กรณีไม่ถูกต้อง ครบถ้วน ให้นำเอกสารไปขอแก้ไข เพิ่มเติม ดังนี้ สำเนาทะเบียนบ้าน สำเนาบัตรประชาชน ของตนเองและ ครอบครัว ได้แก่ บิดา มารดา คู่สมรส บุตร

ทะเบียนสมรสหรือทะเบียนหย่าระหว่างบิดาและมารดาของตนเอง

ทะเบียนสมรสหรือทะเบียนหย่าระหว่างตนเองและคู่สมรส(ถ้ามี)

สำเนามรณะบัตรหรือหนังสือรับรองการตายของบิดามารดา คู่สมรส บุตร (ถ้ามี)

🗌 ตรวจสอบว่าได้จัดทำหนังสือแสดงเจตนาฯ แล้วหรือยัง ถ้ายังไม่เคยทำให้จัดทำให้เรียบร้อย ดังนี้

- (๑) หนังสือแสดงเจตนาระบุตัวผู้รับเงินช่วยพิเศษกรณีผู้รับบำนาญถึงแก่ความตาย
   (เงินค่าทำศพ)
- (๒) หนังสือแสดงเจตนาระบุตัวผู้รับบำเหน็จตกทอด กรณีผู้รับบำนาญตาย ให้ขอรับสำเนา ซึ่งเจ้าหน้าที่ได้ลงนามรับแบบดังกล่าวแล้ว เพื่อให้ผู้มีชื่อในหนังสือแสดงเจตนา เก็บไว้เป็นหลักฐานเพื่อใช้ประโยชน์ต่อไปในอนาคต

กรณีต้องการย้ายส่วนราชการผู้เบิกบำนาญจากจังหวัดหนึ่งไปอีกจังหวัดหนึ่ง ให้แจ้งความประสงค์ที่ส่วนราชการผู้เบิกบำนาญเดิม

กรณีต้องการเปลี่ยนบัญชีเงินฝากธนาคารที่ใช้โอนเงินบำนาญประจำเดือนให้นำสำเนาบัญชี เงินฝากธนาคารฉบับใหม่ ไปให้เจ้าหน้าที่ด้วย

🗌 กรณีต้องการเปลี่ยนที่อยู่ หรือเปลี่ยนรายการลดหย่อนภาษี ให้แจ้งความประสงค์ได้เช่นกัน

## บำเหน็จดำรงชีพ

ผู้รับบำนาญมีสิทธิยื่นเรื่องขอรับบำเหน็จดำรงชีพจำนวน ๑๕ เท่าของบำนาญแต่ไม่เกินสี่แสนบาท ดังนี้

ขอครั้งแรก ๑๕ เท่าของบำนาญ แต่ไม่เกินสองแสนบาท

ขอครั้งที่สอง ยื่นที่ส่วนราชการผู้เบิกบำนาญเมื่ออายุครบ ๖๕ ปีบริบูรณ์ จำนาน ๑๕ เท่าของบำนาญ หัก บำเหน็จดำรงชีพที่เคยได้รับไปแล้ว (รวมแล้วไม่เกินสี่แสนบาท)

# บำเหน็จค้ำประกัน

ผู้รับบำนาญสามารถยื่นคำร้องขอให้ออกหนังสือรับรองสิทธิในบำเหน็จตกทอด เพื่อใช้เป็นหลักทรัพย์ ประกันการกู้เงินได้ที่ส่วนราชการผู้เบิกบำนาญ โดยนำหนังสือรับรองไปยื่นกู้กับธนาคารจำนวนไม่เกิน ที่ระบุในหนังสือรับรองฯ ผู้รับบำนาญซึ่งถูกศาลสั่งพิทักษ์ทรัพย์ และหรือถูกศาลพิพากษาล้มละลายไม่ มีสิทธิขอหนังสือรับรองสิทธิในบำเหน็จตกทอดเพื่อใช้เป็นหลักทรัพย์ประกันการกู้เงิน

วิธีคำนวณบำเหน็จตกทอดคงเหลือ

=บำนาญ + เงิน ช.ค.บ. x ๓๐ หักบำเหน็จดำรงชีพที่ได้รับไปแล้ว

กรณีที่ท่านมีหนี้เงินกู้บำเหน็จค้ำประกัน ส่วนราชการผู้เบิกบำนาญจะหักเงินต้นและดอกเบี้ยจาก บำนาญของท่านทุกเดือน ให้กับธนาคารผู้ให้กู้ จนกว่าจะชำระหนี้หมด

## <u>สวัสดิการและประโยชน์เกื้อกูลของผู้รับบำนาญ</u>

🗌 ค่ารักษาพยาบาล สำหรับตนเอง บิดามารดา คู่สมรส บุตร

🗌 เงินสวัสดิการเกี่ยวกับการศึกษาของบุตร

🗌 การแต่งเครื่องแบบของข้าราชการนอกประจำการในโอกาสอันควร

โงินช่วยค่าครองชีพผู้รับเบี้ยหวัดหรือบำนาญ (เงิน ช.ค.บ.)รัฐจ่ายเพิ่มตามจำนวนและอัตราที่ กฎหมายบัญญัติ เพื่อช่วยเหลือค่าครองชีพที่สูงขึ้นของผู้รับเบี้ยหวัดหรือบำนาญหรือในฐานะ ทายาทผู้รับบำนาญพิเศษ แต่จะไม่มีสิทธิได้รับ ช.ค.บ. ถ้าผู้นั้นเข้ารับราชการหรือกลับเข้ารับ ราชการหรือเข้าทำงานหรือกลับเข้าทำงานสังกัดราชการส่วนกลาง ส่วนภูมิภาค หรือส่วนท้องถิ่น

โงินช่วยพิเศษ (ค่าทำศพ) จำนวนสามเท่าของบำนาญ + เงิน ช.ค.บ. ให้จ่ายแก่บุคคลซึ่งผู้ตาย แสดงเจตนาไว้ในหนังสือตามแบบที่กระทรวงการคลังกำหนดกรณีผู้ตายมิได้แสดงเจตนาไว้ ให้จ่าย แก่บุคคลตามลำดับ ดังนี้

- (๑) คู่สมรส
- (๒) บุตร
- (๓) บิดามารดา

เมื่อปรากฏว่าบุคคลในลำดับก่อนมีชีวิตอยู่ บุคคลในลำดับถัดไปไม่มีสิทธิได้รับเงินช่วยพิเศษ (ค่าทำศพ) การขอรับเงินช่วยพิเศษ(ค่าทำศพ) ให้กระทำภายในเวลาหนึ่งปี นับแต่วันที่ผู้รับ บำนาญถึงแก่ความตาย

## บำเหน็จตกทอด

## ผู้รับบำนาญถึงแก่ความตายทายาทมีสิทธิได้รับบำเหน็จตกทอด

🗌 ทายาท (บิดา มารดา คู่สมรส บุตร ) มีสิทธิได้รับบำเหน็จตกทอด

ถ้าวันที่ผู้รับบำนาญถึงแก่ความตาย ไม่มีทายาทที่มีชีวิตเหลืออยู่เลย แม้แต่คนเดียว ให้จ่ายให้แก่บุคคลที่ผู้รับบำนาญผู้นั้นระบุไว้ในหนังสือแสดงเจตนาระบุตัวผู้รับบำเหน็จตกทอด

🗌 กรณีไม่มีทายาท และไม่มีหนังสือแสดงเจตนาฯ การจ่ายบำเหน็จตกทอด เป็นอันยุติ

## วิธีคำนวณบำเหน็จตกทอดกรณีผู้รับบำนาญถึงแก่ความตาย

บำเหน็จตกทอด = บำนาญ + เงิน ช.ค.บ. x ๓๐ หัก บำเหน็จดำรงชีพที่ได้รับไปแล้ว(ถ้ามี) หัก เงินกู้ บำเหน็จค้ำประกันคงเหลือ (ถ้ามี)

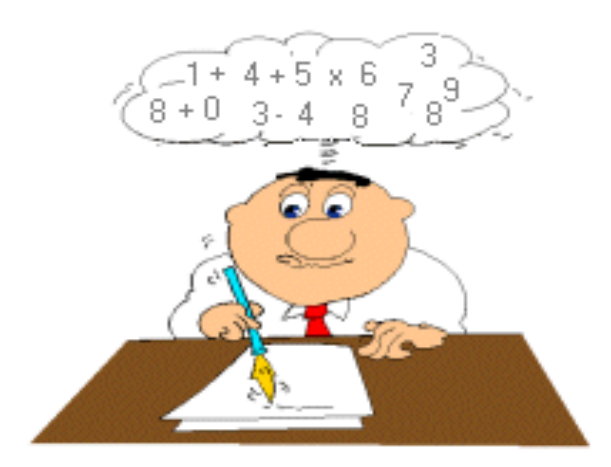

## หลักฐานการเป็นทายาทตามกฎหมาย

บิดา

- ทะเบียนบ้าน
- ทะเบียนสมรส ทะเบียนหย่า
- คำพิพากษาของศาลว่าเป็นบิดา
- มรณบัตร หรือหนังสือรับรองการตายโดยบุคคลที่น่าเชื่อถือ

#### มารดา

- ทะเบียนบ้าน
- มรณบัตร หรือหนังสือรับรองการตายโดยบุคคลที่น่าเชื่อถือ

### คู่สมรส

- ทะเบียนบ้าน
- ทะเบียนสมรส หย่า
- คำพิพากษาของศาล(กรณีสมรสซ้อน)
- มรณบัตร หรือหนังสือรับรองการตายโดยบุคคลที่น่าเชื่อถือ

### บุตร

- ทะเบียนบ้าน
- ทะเบียนสมรส-หย่า(กรณีบิดาตาย)
- คำพิพากษาของศาลว่าเป็นบุตรของบิดา
- หนังสือการจดทะเบียนรับรองบุตร
- หนังสือการจดทะเบียนรับบุตรบุญธรรม
- มรณบัตร หรือหนังสือรับรองการตายโดยบุคคลที่น่าเชื่อถือ

## หนังสือแสดงเจตนา

คู่ฉบับหนังสือแสดงเจตนาที่ยื่นต้นฉบับไว้ที่ส่วนราชการเจ้าสังกัดตามแบบและวิธีการที่ กระทรวงการคลังกำหนด

บำเหน็จตกทอด ไม่ใช่มรดก จะใช้พินัยกรรมมาเป็นหลักฐานในการขอรับบำเหน็จตกทอดไม่ได้

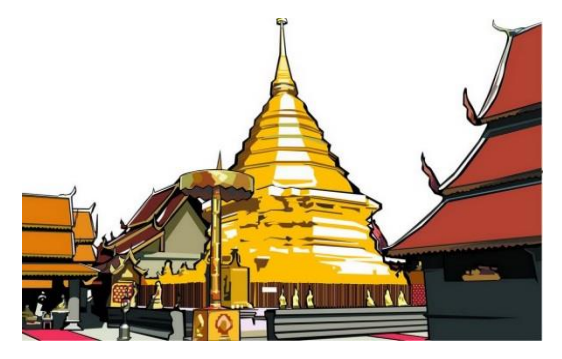

## การได้รับพระราชทานเครื่องเกียรติยศเมื่อสิ้นชีวิต

ผู้รับบำนาญบางท่านมีคุณสมบัติพิเศษที่ทางราชการระบุแม้เมื่อชีวิต หาไม่แล้ว ทางราชการ ก็ยังคำนึงถึงคุณงามความดีที่ได้เคยรับใช้งานราชการซึ่งเป็นงานของแผ่นดิน สมควรได้รับการยกย่อง เพื่อเป็นเกียรติประวัติ แก่วงศ์ตระกูลสืบไป ด้วยการขอพระราชทานเครื่องเกียรติยศเมื่อสิ้นชีวิต หรือพระราชทานเพลิงศพ ตามหลักเกณฑ์ที่กำหนดของสำนักพระราชวังการขอพระราชทานเพลิงศพ ได้แก่

- ผู้ได้รับพระราชทานเครื่องราชอิสริยาภรณ์ ตั้งแต่ "เบญจมาภรณ์มงกุฎไทย" (บ.ม.)
   เป็นต้นไป
- ผู้มีเกียรติที่ได้รับพระราชทานเครื่องราชอิสริยาภรณ์
   "จุลจอมเกล้า" (จ.จ.) หรือ"ตราสืบตระกูล (ต.จ.) เป็นต้นไป
- 🗌 ผู้ที่ทรงพระกรุณาโปรดเกล้า ฯ เป็นกรณีพิเศษ
- 🗌 ผู้ได้รับพระราชทานเครื่องราชอิสริยาภรณ์เหรียญ "รัตนาภรณ์" รัชกาลปัจจุบัน

## **ผู้มีสิทธิได้รับพระราชทานเพลิงศพเป็นกรณีพิเศษ** ได้แก่

- 🗌 บิดามารดาของผู้ที่ได้รับพระราชทานเครื่องราชอิสริยาภรณ์ "ตริตาภรณ์ช้างเผือก" (ต.ช.)
- 🗌 บิดามารดาของผู้รับบำนาญที่พ้นจากราชการตั้งแต่ระดับ ๖ เป็นต้นไป

## <u>หมายเหตุ</u> บุคคลผู้ทำลายชีพตนเอง ไม่พระราชทานเพลิง และเครื่องประกอบเกียรติยศ

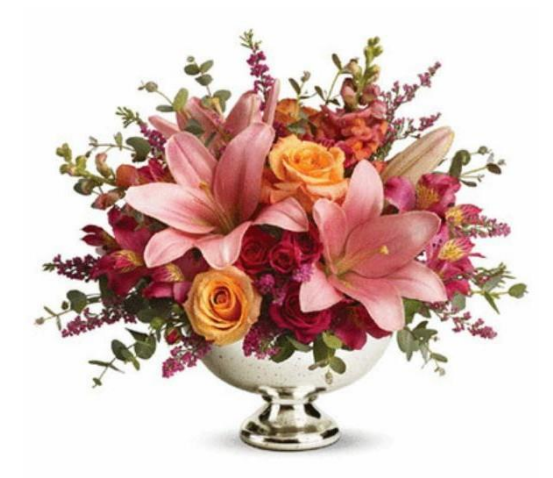

34

# ผู้รับบำเหน็จรายเดือนลูกจ้าง

## ลูกจ้างประจำออกจากงาน หรือเกษียณอายุ

กรณีมีเวลาราชการปกติรวมกับเวลาทวีคูณตั้งแต่ ๒๕ ปี มีสิทธิขอรับบำเหน็จรายเดือนหรือจะขอรับ เป็นบำเหน็จเงินก้อนก็ได้

## <u>การคำนวณบำเหน็จรายเดือน</u>

ค่าจ้างเดือนสุดท้าย คูณด้วยจำนวนเดือนที่ทำงาน หารด้วย ๑๒ แล้วหารด้วย ๕๐ (เศษของบาทให้ปัดทิ้ง)

## โปรดทราบ.....ผู้รับบำเหน็จรายเดือน

🗌 ไม่มีเงิน ชคบ.

🗌 ไม่มีเงินช่วยค่าทำศพ

🗌 มีบำเหน็จตกทอด

🗌 มีการทำหนังสือแสดงเจตนาระบุตัวผู้รับบำเหน็จตกทอด

## ผู้รับบำเหน็จรายเดือนถึงแก่ความตาย

ตามระเบียบกระทรวงการคลังว่าด้วยบำเหน็จลูกจ้าง(ฉบับที่ ๙) พ.ศ.๒๕๕๔ในกรณีที่ผู้รับ บำเหน็จรายเดือนถึงแก่ความตายให้จ่ายบำเหน็จตกทอดเป็นจำนวน สิบห้าเท่าของบำเหน็จรายเดือน ให้จ่ายแก่ทายาท คือ บิดามารดา คู่สมรส บุตร ในกรณีที่ไม่มีทายาทให้จ่ายแก่บุคคลซึ่งผู้ตายได้ แสดงเจตนาไว้ต่อส่วนราชการเจ้าสังกัดตามแบบและวิธีการที่กระทรวงการคลังกำหนด ในกรณีที่ไม่มีทายาทและบุคคลซึ่งผู้ตายได้แสดงเจตนาไว้ หรือบุคคลนั้นได้ตายไปก่อน ให้สิทธิใน บำเหน็จตกทอดนั้นเป็นอันยุติลง

สำหรับหลักฐานการเป็นทายาทตามกฎหมาย เหมือนบำเหน็จตกทอดของผู้รับบำนาญตาย

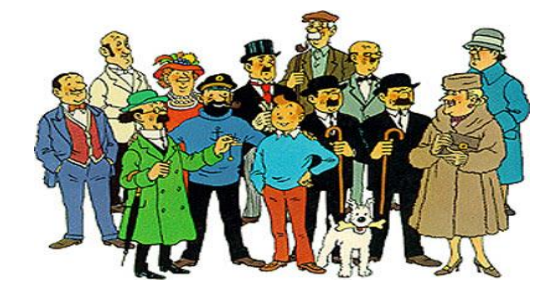

ติดต่อสอบถาม